## 儲かる商品を自動で簡単リサーチ

## 設定したら後はただ待つだけの、

## 電脳セドラーの必需品はこれです!

3

## 初心者でも無料ですぐ始められる、

# . 図解☆価格コムの使い方『完全版』

セドラー☆健一

#### ■推奨環境■

このレポート上に書かれている URL はクリックできます。できない場合は最新の Adobe Reader を無料でダウンロードしてください。

http://www.adobe.co.jp/products/acrobat/readstep2.html

### ■著作権について■

このレポートは著作権法で保護されている著作物です。下記の点にご注意戴きご利用下さい。

このレポートの著作権はセドラー☆健一に属します。

著作権者の許可なく、このレポートの全部又は一部をいかなる手段においても複製、転載、流用、転売等することを禁じます。このレポートの開封をもって下記の事項に同意したものとみなします。

このレポートは秘匿性が高いものであるため、著作権者の許可なく、この商材の全部又は一部をいかなる手段においても複製、転載、流用、転売等することを禁じます。

著作権等違反の行為を行った時、その他不法行為に該当する行為を行った時は、関係法 規に基づき損害賠償請求を行う等、民事・刑事を問わず法的手段による解決を行う場合が あります。

このレポートに書かれた情報は、作成時点での著者の見解等です。著者は事前許可を得ずに誤りの訂正、情報の最新化、見解の変更等を行う権利を有します。

このレポートの作成には万全を期しておりますが、万一誤り、不正確な情報等がありま しても、著者・パートナー等の業務提携者は、一切の責任負わないことをご了承願いま す。

このレポートのご利用は自己責任でお願いします。このレポートの利用することにより 生じたいかなる結果につきましても、著者・パートナー等の業務提携者は、一切の責任を 負わないことをご了承願います。

■はじめに■

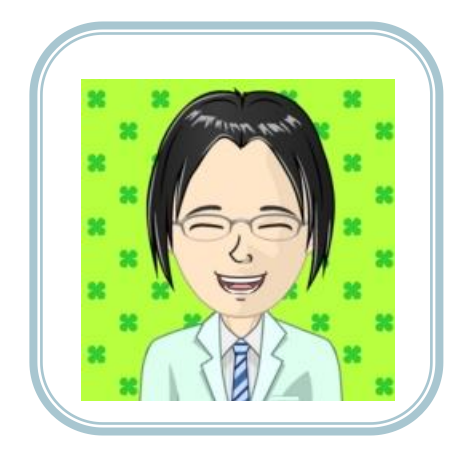

この度は僕の無料レポートをご覧いただ きありがとうございます。

この無料レポートを作成しました、健一と申します。

~自己紹介~

初めまして!千葉県在住の健一と申します。僕は元々平凡なサラ リーマンだったのですが、せどりとの出会いで人生が大きく変わり ました。

本業と並行しながらせどりの作業を日々続けた結果、1年後には 月商350万円を売り上げ、今ではせどりの会社を設立し、脱サラ を果たしております。

せどりは諦めずに続けて行けば、必ず成功が待っています。その ために、この無料レポートが、あなたのお役に立てる事を願ってい ます!

いよいよ次のページから始まります!

All Rights Reserved.

電脳セドラーの必需品、価格.comとは!?

価格.com、通称カカクコムは、電脳セドラーなら絶対に抑えてお きたいツールの一つです!

目的の商品が、現在どこのネットショップで一番安く売られてい るかを調べる事が出来ます。

そして一番重要な機能は、<u>商品をお気に入り登録し、価格を設定</u> しておけば、どこかのネットショップでその価格以下になった時 に、メールですぐに通知してくれます!

つまり、あなたに代わって、24時間、常に商品の価格 をリサーチしてくれるのです!

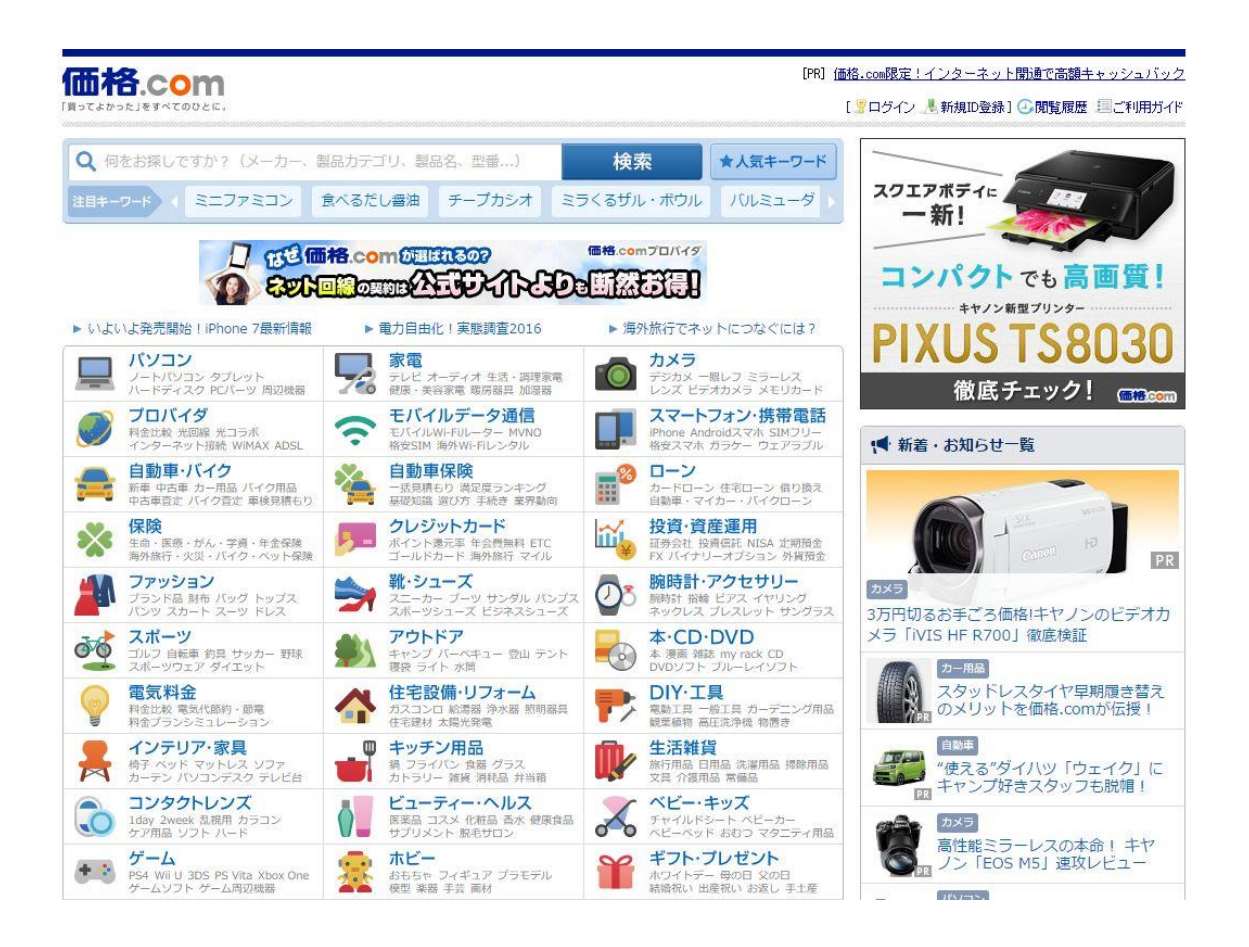

#### これがカカクコムのトップページです。

http://kakaku.com/

#### カカクコムにユーザー登録する

価格通知機能を使うためには、カカクコムにユーザー登録をしなければなりません。

ユーザー登録および、価格通知機能の設定機能を、図解で解説していきます。このマニュアル通りに進めるだけで、すぐにでも無料 でカカクコムを利用する事が出来るようになります!

まだカカクコムを使ったことがないと言う電脳セドラーの方、こ れからせどりを始めようと思っている初心者の方、是非カカクコム へ登録してみて下さい!

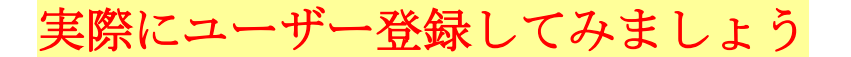

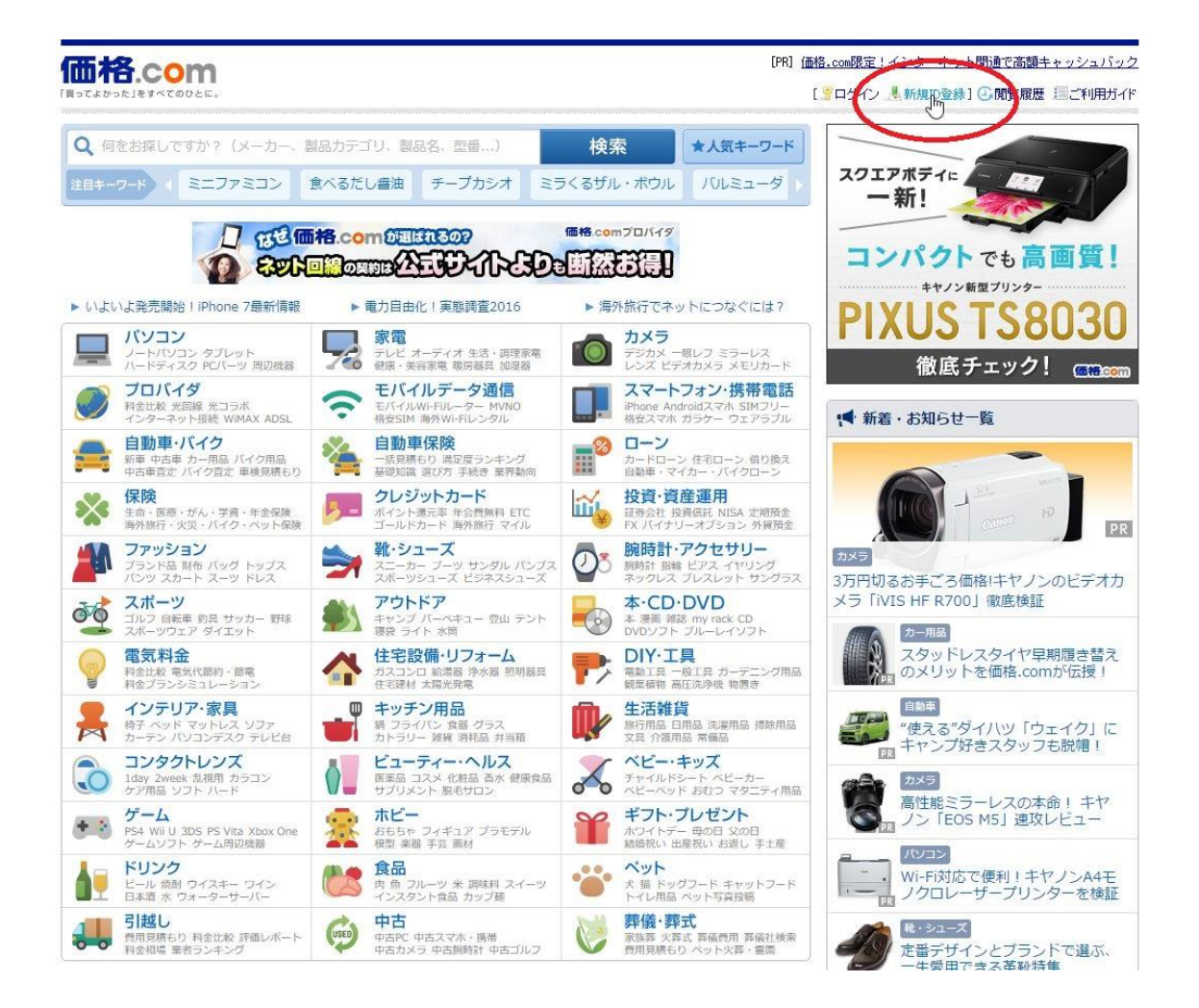

赤丸で囲った「<mark>新規 ID 登録」</mark>を押します。

- 8 -

| B.comIDの登録                           |                                        |                              |
|--------------------------------------|----------------------------------------|------------------------------|
|                                      | メールアドレスで登録する                           | 他のサービスIDを利用して登録する            |
| メールアドレス<br>(価格.comID)                | abc12345@example.co.jp                 | <b>8</b> Googleアカウントで登録      |
| パスワード                                | 半角英数8~12文字                             | <b>f</b> Facebookアカウントで登録    |
| パスワ <mark>ード</mark><br>(確認)          | 半角英数8~12文字                             | ※ユーザーの許可なしに情報を譲渡することはございません。 |
| 性別                                   | <ul> <li>● 男性</li> <li>○ 女性</li> </ul> |                              |
| 生年月日                                 | 西暦 19xx 年 1 月 1 日                      |                              |
| <sup>1</sup> 価格.comからの<br>踏.comより、安心 | メールマガジンを受け取る<br>支払いやお得なキャンペーンをお知らせします  |                              |
| <u>6格.comID利用規約</u><br>Pしてください。      | に同意の上、『上記の規約に同意して確認画面に進む』ボタ            | ンを                           |
| >.                                   | 上記の規約に同意して確認画面に進む                      |                              |

赤枠で囲った部分に、必要事項を入力します。

| A.comIDの登録                                       |                                               |                                  |
|--------------------------------------------------|-----------------------------------------------|----------------------------------|
|                                                  | メールアドレスで登録する                                  | 他のサービスIDを利用して登録する                |
| メールアドレス<br>(価格.comID)                            | kakakucomdesedori@yahoo.co.jp                 | <b>8</b> Googleアカウントで登録          |
| パスワード                                            | ······                                        | f Facebookアカウントで登録               |
| パスワード<br>(確認)                                    | I                                             | ※ユーザーの許可なしに情報を譲渡することはござ<br>いません。 |
| 性別                                               | <ul> <li>9 男性</li> <li>9 女性</li> </ul>        |                                  |
| 生年月日                                             | 西暦 19xx 年 1 月 1 日                             |                                  |
| <sup>〕</sup> 価格.comからの<br><sup>「格.comより、安心</sup> | メー <b>ルマガジンを受け取る</b><br>支払いやお得なキャンペーンをお知らせします |                                  |
| <u>i格.comID利用規約</u><br>iしてください。                  | 1に同意の上、『上記の規約に同意して確認画面に進む』ボタンを                |                                  |
| 5                                                | ト記の規約に同意して確認画面に進む                             |                                  |

メールアドレスを入力後、パスワードを自分で自由に決めて入力 します。ただし、8~12文字以内の英数字でなければなりません。 英語か数字かどちらかでも OK です。

パスワードは確認のため、2か所同じ物を入力します。

| A.comIDの登録                                          |                                                       |                                                      |
|-----------------------------------------------------|-------------------------------------------------------|------------------------------------------------------|
|                                                     | メールアドレスで登録する                                          | 他のサービスIDを利用して登録する                                    |
| メールアドレス<br>(価格.comID)                               | kakakucomdesedori@yahoo.co.jp                         | タ Googleアカウントで登録                                     |
| パスワー <mark>ド</mark>                                 | ••••••                                                | F Facebookアカウントで登録                                   |
| パスワード<br>(確認)                                       |                                                       | ※ユーザーの許可なしに情報を譲渡することはこさ<br>いません。                     |
| 性別                                                  | ● 男性 ◎ 女性                                             |                                                      |
| 生年月日<br>) 価格.comからの                                 | 西暦 1990 年 12 月 19 日 く<br>でで<br>メリマガジンを受け取る            | スワード紛失時の確認用に必要となりますの<br>正確に入力してください。登録後の変更は<br>きません。 |
| i格.comより、安心<br><mark> 踏.comID利用規約</mark><br>してください。 | 支払いやお得なキャンペーンをお知らせします<br>2に同意の上、『上記の規約に同意して確認画面に進む』ボタ | 22を                                                  |
|                                                     |                                                       |                                                      |

#### 生年月日はパスワードを忘れた時の再発行時に必要となります。

間違いのないようご注意ください。

| 格.comIDの登録                                         |                                               |                              |
|----------------------------------------------------|-----------------------------------------------|------------------------------|
|                                                    | メールアドレスで登録する                                  | 他のサービスIDを利用して登録する            |
| メールアドレス<br>(価格.comID)                              | kakakucomdesedori@yahoo.co.jp                 | <b>8</b> Googleアカウントで登録      |
| パスワード                                              |                                               | <b>f</b> Facebookアカウントで登録    |
| パスワード<br>(確認)                                      |                                               | ※ユーザーの許可なしに情報を譲渡することはございません。 |
| 性別                                                 | <ul> <li>● 男性</li> <li>◎ 女性</li> </ul>        |                              |
| 生年月日                                               | 西暦 1990 年 12 月 19 日 🗸                         |                              |
| <ul> <li>価格.comからの</li> <li>価格.comより、安心</li> </ul> | <b>)メールマガジンを受け取る</b><br>支払いやお得なキャンペーンをお知らせします |                              |
| <u>価格.comID利用規約</u><br>押してください。                    | 2に同意の上、『上記の規約に同意して確認画面に進む』ボタ                  | ンを                           |
|                                                    | ト記の規約に同意して確認画面に進む                             |                              |

## 緑色のチェックマークが全てついていれば入力に問題はありませ ん。その下にある「確認画面に進む」を押してください。

| 8     Googleアカウントで登録       ・     ・       ・     ・       ・     ・       ・     ・ | メールアドレスで登録する                                          |                             |
|------------------------------------------------------------------------------|-------------------------------------------------------|-----------------------------|
| f     Facebookアカウントで登録       ※ユーザーの許可なしに情報を譲渡することはごさいません。                    | abc12345@example.co.jp                                | ールアドレス<br>価格.comID)         |
| いません。                                                                        |                                                       | スワード                        |
| ✓                                                                            | ・・・・・・・<br>再入力パスワードが一致しません。                           | スワード<br>確認)                 |
| ×                                                                            | <ul> <li>勇性</li> <li>〇 女性</li> </ul>                  | 別                           |
|                                                                              | 西暦 1900 年 01 月 01 日                                   | 年月日                         |
|                                                                              | のメールマガジンを受け取る<br>心支払いやお得なキャンペーンをお知らせします               | <b>略.comからの</b><br>comより、安心 |
| ] ボタンを                                                                       | <u>約</u> に同意の上、『上記の規約に同意して確認画面に進む』ボタンを                | <u>.comID利用規約</u><br>てください。 |
| 1 11/9 21/2                                                                  | 1)に同意の工、『工能の規約に同意して確認画面に運び』バタンを<br>ト記の損約に同意して確認画面に進む。 | comiD利用規約<br>てください。         |

入力を忘れていたり、入力をミスしたりしていると、上図のよう に問題のある個所が赤くなります。再度確認して入力して下さい。

| 酸物酶素 ご 酸酸酸 いただき、酸塩 いの使用 いた いた いた いた いた いた いた いた いた いた いた いた いた                                                                                                    | 価格.comIDの登録 |                                                                         |                                                                                               |  |  |  |  |  |
|----------------------------------------------------------------------------------------------------|-------------|-------------------------------------------------------------------------|-----------------------------------------------------------------------------------------------|--|--|--|--|--|
| Label StrengthNameName | 3           | 登録内容をご確認いただき、間違いがなければ「登録用メールを送信する」ボタンを押してください。<br>登録に必要なURLをメールでお送りします。 |                                                                                               |  |  |  |  |  |
| イールアドレス<br>(価格.com/D)       kakakucomdesedori@yahoo.co.jp         バスワード       ********         性別       男性         生年月日       1991年12月9日         一価格.comからの<br>お知らせメール       受け取らない         FELC展示されている文字を入力してください.<br>文字が読みにくい、または表示されない場合は、 マークを押すと別の文字が表示されます。         Lager 1       2000         「この日」」       2000                                                                     |             |                                                                         | 入力内容確認                                                                                        |  |  |  |  |  |
| パスワード********性別男性生年月日1991年12月9日価格.comがらの<br>お知らせメール受け取らないStrikbyrcy受け取らないFRIC表示されている文字を入力してください.<br>マークを押すと別の文字が表示されます。アンクを押すと別の文字が表示されます。ごうつく<br>2696マークを押すしの文字が表示されます。                                                                                                    |             | メールアドレス<br>(価格.comID)                                                   | kakakucomdesedori@yahoo.co.jp                                                                 |  |  |  |  |  |
| 性別       男性         生年月日       1991年12月9日         価格.comからの<br>お知らせメール       受け取らない         FEIに表示されている文字を入力してください。<br>文字が読みにくい、または表示されない場合は、 こマークを押すと別の文字が表示されます。         「ショウタ」       ご 「 ショクタ「アー」」         2090       ご 「 ショクタ「アー」」                                                                                                    |             | パスワード                                                                   | ******                                                                                        |  |  |  |  |  |
| 生年月日       1991年12月9日         価格.comからの<br>お知らせメール       受け取らない         下記に表示されている文字を入力してください。<br>文字が読みにくい、または表示されない場合は、 ごマークを押すと別の文字が表示されます。         「ショー」         2696」                                                                                                    |             | 性別                                                                      | 男性                                                                                            |  |  |  |  |  |
| 価格.comからの<br>お知らせメール 受け取らない F記に表示されている文字を入力してください。 文字が読みにくい、または表示されない場合は、 ②マークを押すと別の文字が表示されます。 2096 2096 2096 2096 2096 2096                                                                                                    |             | 生年月日                                                                    | 1991年12月9日                                                                                    |  |  |  |  |  |
| 下記に表示されている文字を入力してください。<br>文字が読みにくい、または表示されない場合は、 ②マークを押すと別の文字が表示されます。                                                                                                    |             | 価格.comからの<br>お知らせメール                                                    | 受け取らない                                                                                        |  |  |  |  |  |
| 下記に表示されている文字を入力してください。<br>文字が読みにくい、または表示されない場合は、 2マークを押すと別の文字が表示されます。                                                                                                    |             |                                                                         |                                                                                               |  |  |  |  |  |
|                                                                                                    |             | 文字が読みにくい、ま                                                              | 下記に表示されている文字を入力してください。<br>または表示されない場合は、 ②マークを押すと別の文字が表示されます。<br>2696 @ でのPTCHA"<br>の CAPTCHA" |  |  |  |  |  |
|                                                                                                    |             | _                                                                       |                                                                                               |  |  |  |  |  |
|                                                                                                    |             |                                                                         | 登録用メールを送信する                                                                                   |  |  |  |  |  |

入力内容に問題がないかを確認したら、赤枠で囲んだ認証画面を 見て下さい。画像に小さく見える数字(または英字)を、画像の下 の枠に入力して下さい。

これは人間が意思を持って登録しようとしているのを確認するためで、ロボットやコンピューターウイルスによる無断登録を防ぐ意味があります。

登録内容をご確認いただき、間違いがなければ「登録用メールを送信する」ボタンを押してください。 登録に必要なURLをメールでお送りします。

| 入力内容確認                |                               |  |  |  |
|-----------------------|-------------------------------|--|--|--|
| メールアドレス<br>(価格.comID) | kakakucomdesedori@yahoo.co.jp |  |  |  |
| パスワード                 | *****                         |  |  |  |
| 性別                    | 男性                            |  |  |  |
| 生年月日                  | 1991年12月9日                    |  |  |  |
| 価格.comからの<br>お知らせメール  | 受け取らない                        |  |  |  |

#### 下記に表示されている文字を入力してください。

文字が読みにくい、または表示されない場合は、 💋 マークを押すと別の文字が表示されます。

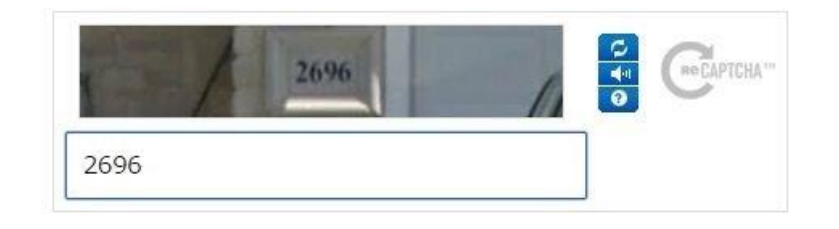

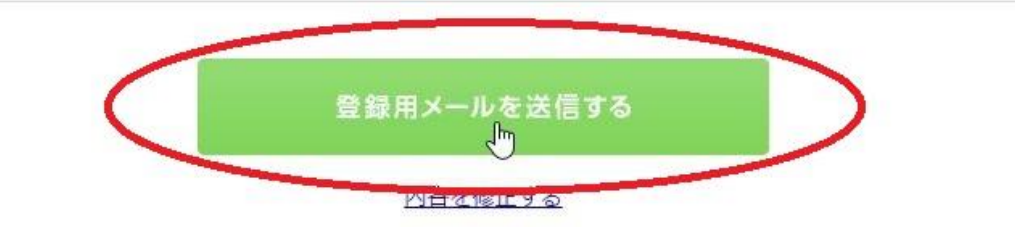

認証画面に入力をしたら、「登録用メールを送信する」を押しま

す。

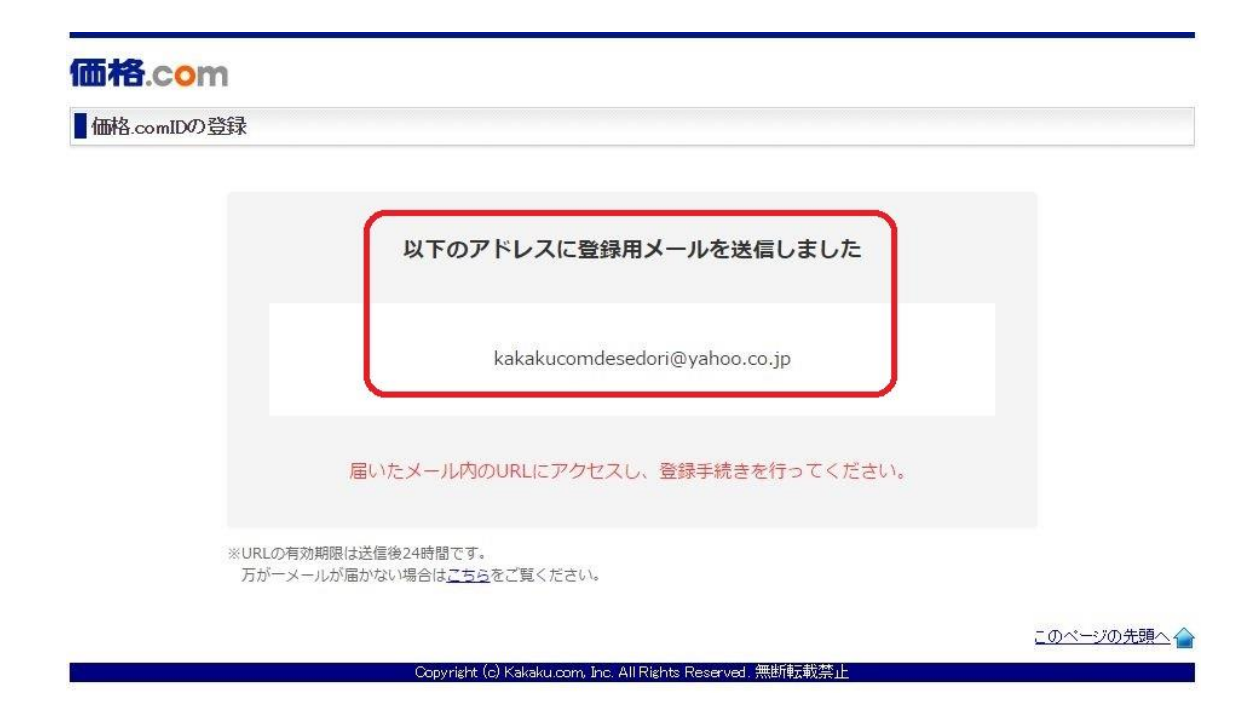

登録確認のメールが、入力したメールアドレス宛に送信されま す。

メールが届いているか確認してください。<br/>もし届かない場合は、<br/>数分待つか、迷惑メールフォルダに自動で分類されていないか確認します。

【価格.comID】登録手続きのご案内 株式会社カカウム(id\_r@kakaku.com) アドレス帳に追加 宛先: kakakucomdesedori@yahoo.co.jp;

このメールは価格.comIDの登録を希望される方に自動でお送りしています。

お客様のメールアドレスは仮登録中です。 下記のURLにアクセスして登録を行ってください。

※URLの有効期限は、仮登録の手続き後24時間です。

■価格.comID 登録用URL https://ssl.kakaku.com/auth/id/beforeregist.asp?tempkuid=temp\_5a8378a501d44c51af57b147429a11ab

【よくある質問】 ■「既に登録されているメールアドレスです」と表示されて登録できない http://help.kakaku.com/id.html?id=QA000253

■登録用メールに記載されているURLにアクセスできない http://help.kakaku.com/id.html?id=QA000193

【お問い合わせ先】 ■お問い合わせフォーム 価格.com ID https://ssl.kakaku.com/help/inputform.asp?cd=2260

※このメールに心あたりが無い場合は、破棄してください。

株式会社力カクコム <u>http://kakaku.com/</u>

#### 上記のようなメールが届きます。

「登録用 URL」と書かれているすぐ下にある URL を押します。

| ニックネーム | 2の登録                                                                                                    |                    |
|--------|----------------------------------------------------------------------------------------------------|--------------------|
|        | 価格.comIDを登録しました。<br>引き続きニックネームをご登録ください。                                                                       |                    |
|        | ニックネーム登録                                                                                                    |                    |
|        | ニックネーム せどらーけんいち 🕟                                                                                             |                    |
|        | ご登録時の注意<br>・一度登録したニックネームは変更できません。<br>・以下のようなニックネームは登録しないでください。<br>個人を特定できるもの、いたずら・中傷目的のもの、特定の個人・法人・団体と誤解されるもの |                    |
|        | > 内容を確認する                                                                                                    |                    |
|        |                                                                                                    | <u>このページの先頭へ</u> ・ |

#### ニックネームは自分で自由に決めて入力します。

ただし、既に登録されているニックネームは使えないので、少し 複雑な物がいいでしょう。

| ニックネー | しの登録                                                                                                    |        |
|-------|----------------------------------------------------------------------------------------------------|--------|
|       | 価格.comIDを登録しました。<br>引き続きニックネームをご登録ください。                                                                      |        |
|       | ニックネーム登録                                                                                                    |        |
|       | ニックネーム せどらーけんいち                                                                                              | 使用できます |
|       | ご登録時の注意<br>・一度登録したニックネームは変更できません。<br>・以下のようなニックネームは登録しないでください。<br>個人を特定できるもの、いたずら・中傷目的のもの、特定の個人・法人・団体と誤解されるも | D      |
|       | > 内容を確認する                                                                                                    |        |
|       | <u>MyA-5A</u>                                                                                                |        |

#### 上図のように、「使用できます」と表示されれば OK です。

表示されない場合は、他のニックネームを入力して下さい。

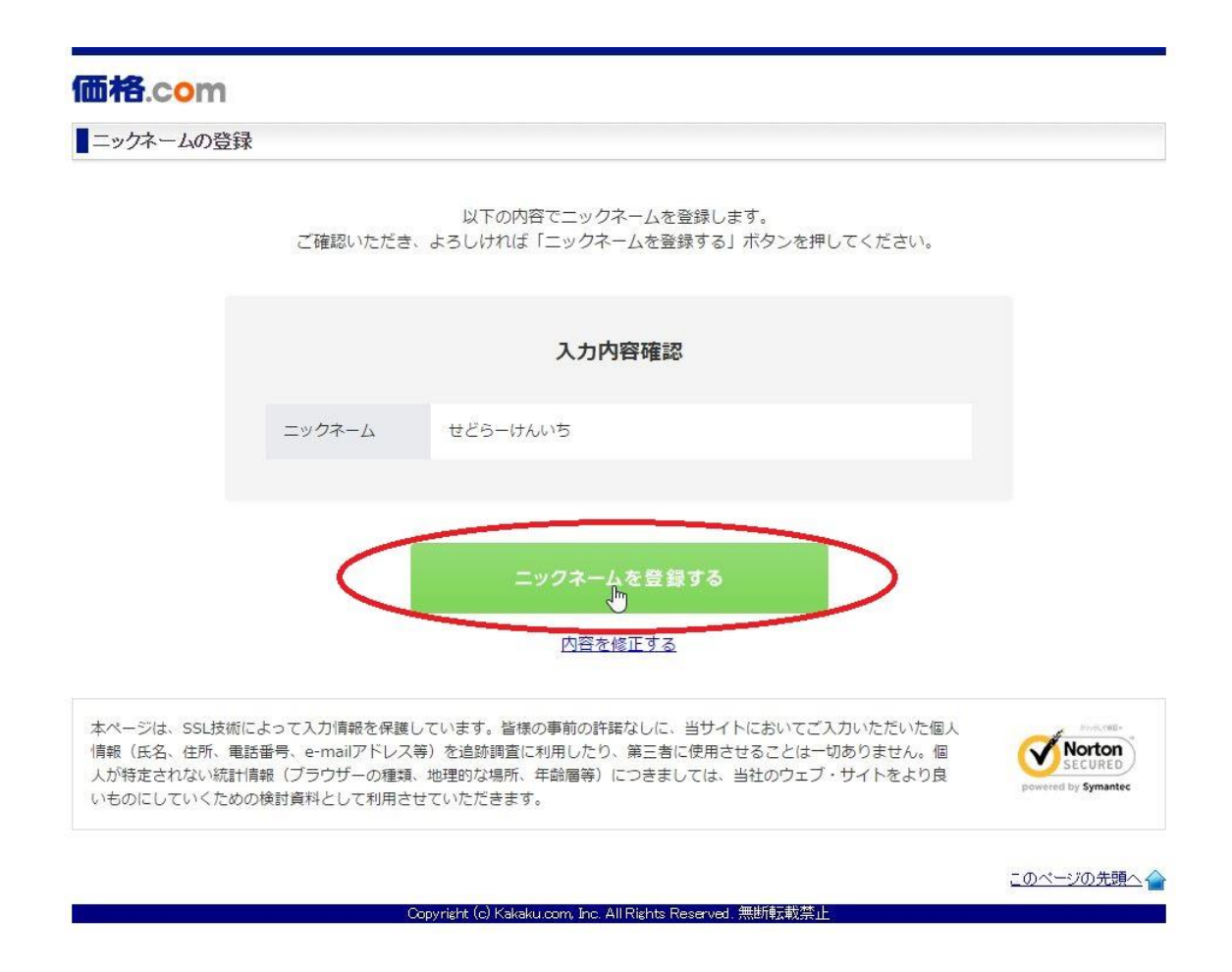

#### 「ニックネームを登録する」を押します。

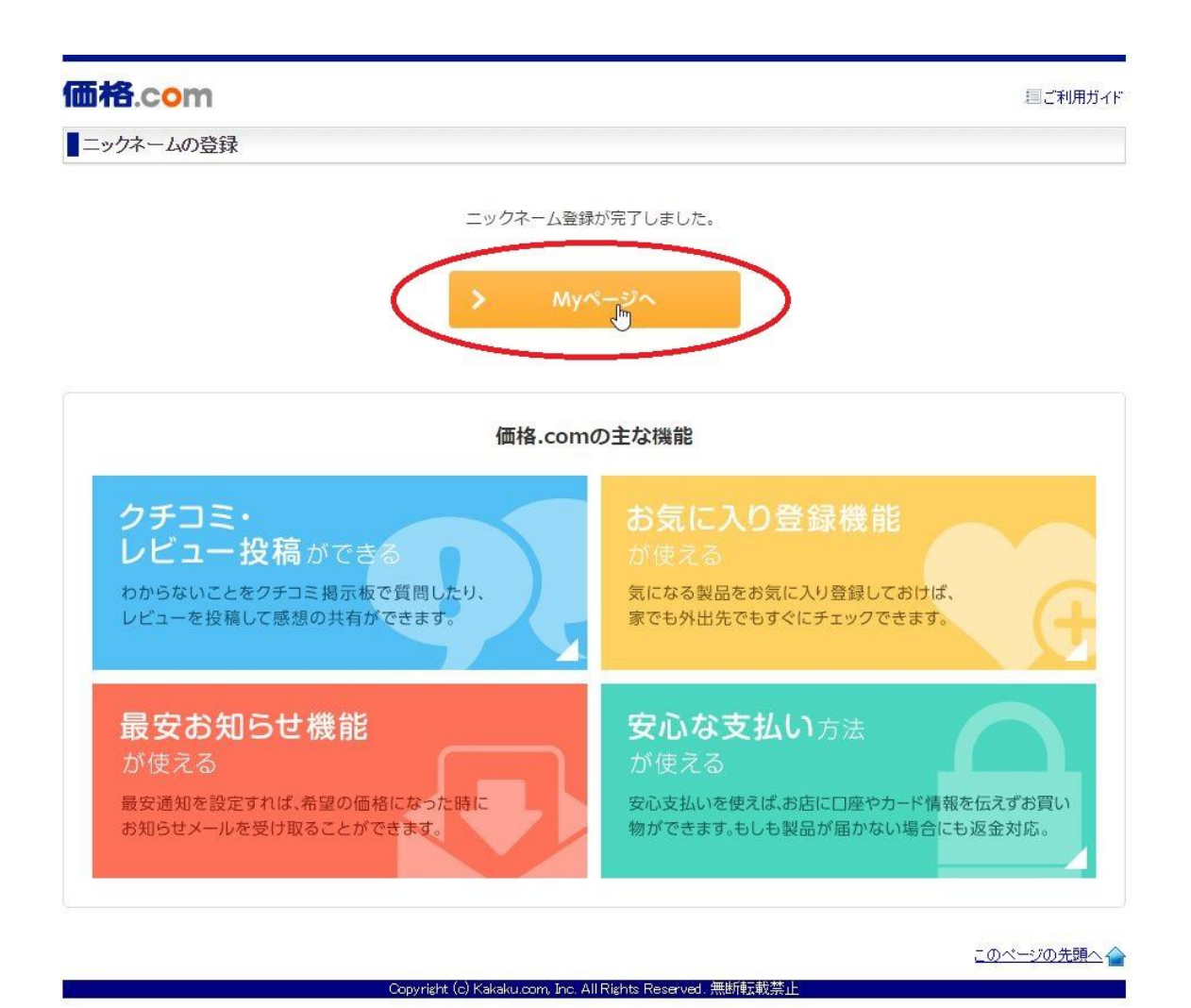

この画面が出ればユーザー登録が完了しています。

「Myページへ」を押してください。

Copyright (C) 2016 セドラー☆健一.

All Rights Reserved.

#### 価格通知機能を登録する

| 価格.com                                                             | [ 🏶 Myページ 🛕 🐻 🗩 ] 🧏 🗆                       | 1ダアウト 🕘 閲覧履歴 📃 ご利用ガイド         |
|--------------------------------------------------------------------|---------------------------------------------|-------------------------------|
| ● せどらーけんいちさんのい                                                     | -7                                          | Ø MyページFAQ                    |
| 本 (4) せと                                                           |                                             |                               |
| ●<br>●<br>●<br>●<br>●<br>●<br>●<br>●<br>●<br>●<br>●<br>●<br>●<br>● | ▲ ・ログインバスワード管理についてのお願い                      |                               |
| ▲ あなたのファン -人 ● レビュー参考票 -人                                          | ション: 近所のチラシから<br>ション: セール・特殊情報をチェック/        | ~ 887 で時78~<br>ミセトク<br>価格.com |
| ▲ Goodアンサー -件                                                      | 新着通知                                        | 合 ホーム設定済み                     |
| ビ 関連サービス                                                           |                                             |                               |
| <b>目</b> myrack 這縁側                                                | 最安価格・お得情報   コミュニティ   新着ニュース   価格 comからのお知らせ | ◎通知設定変更                       |
|                                                                    | 新着通知はありません。                                 | の通知について                       |
| 信頼 ボイント                                                            | 通知設定より、自分好みの内容を力スタマイズできます。                  | C MAR JUIC                    |
|                                                                    | ✿ 通知設定変更                                    | 価格.com                        |
| ₩ 新着通知                                                             |                                             | 対象製品にレビューを書くだけで               |
| > 最安価格・お得情報                                                        |                                             | ELENTIN                       |
| > ವಾರ್ಷನ                                                           |                                             | フレセントキャンペーン                   |
| > 新着ニュース                                                           |                                             | P 詳しくはコチラト                    |
| > 価格comからのお知らせ                                                     |                                             | 雷子聿籍。 <sup>価格.com</sup>       |
| あ気に入り                                                              |                                             | 価格比較、はじめました。                  |
| > 製品(-)                                                            |                                             |                               |
| > ショップ(-)                                                          |                                             |                               |
| > クチコミ(-)                                                          |                                             |                               |
| > クチコミスト(-)                                                        |                                             |                               |
| > ビックアップリスト(-)                                                     |                                             | あなただけの本棚                      |
| ▶ あなたの投稿                                                           |                                             |                               |
| > ユーザーレビュー(-)                                                      |                                             | レビュービンはから、<br>新しい本に出会える本棚サービス |
| > クチコミ(-)                                                          |                                             |                               |

上記画面が表示されましたら、左上にある「ホーム」を押してく ださい。または、左上の「価格.com」のロゴでもいいです。

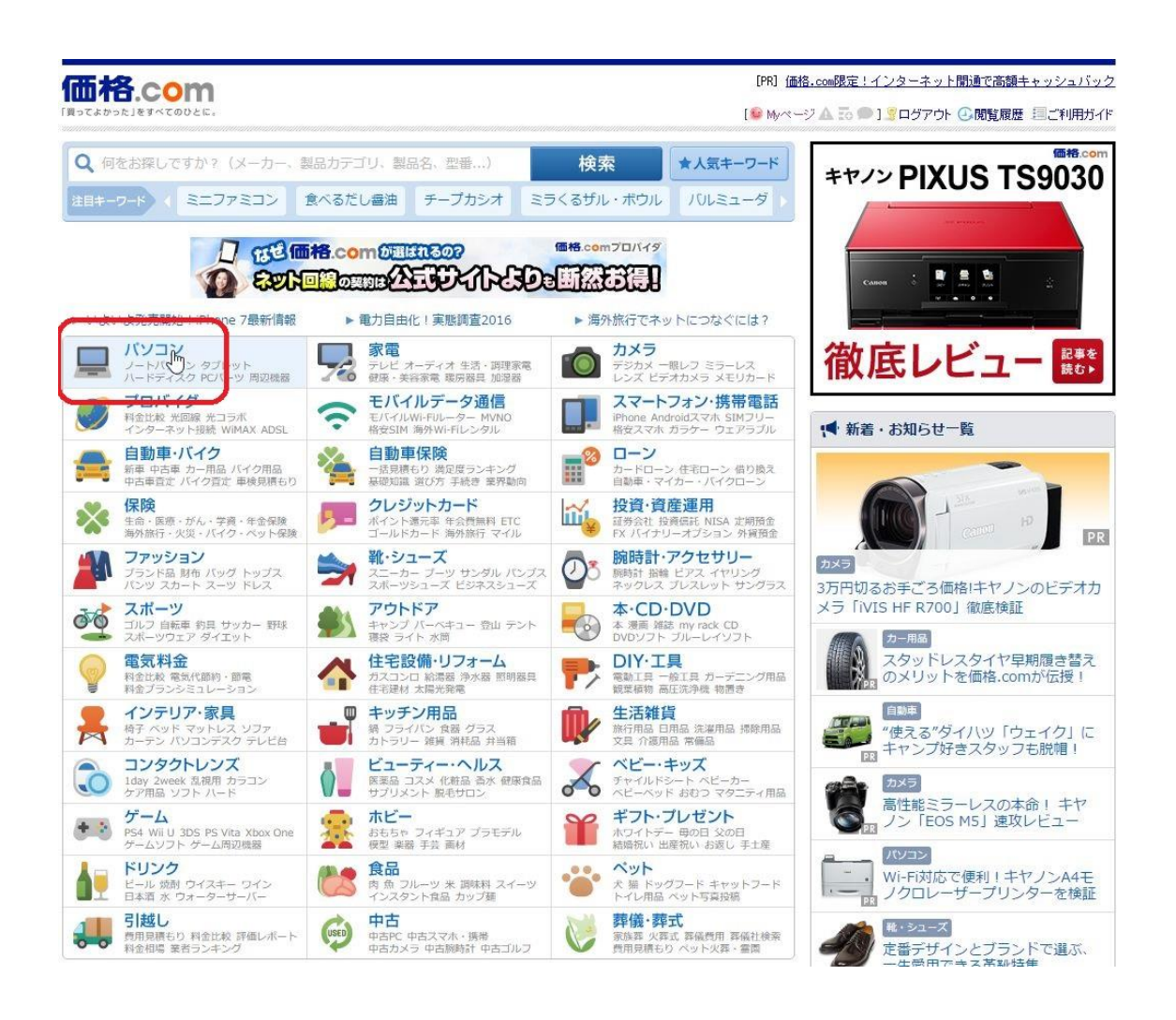

ジャンルー覧が表示されます。

Copyright (C) 2016 セドラー☆健一.

今回は「パソコン」のジャンルから商品を登録してみます。

### ※ジャンル、カテゴリによっては、価格通知機能が使えない物も あります。

All Rights Reserved.

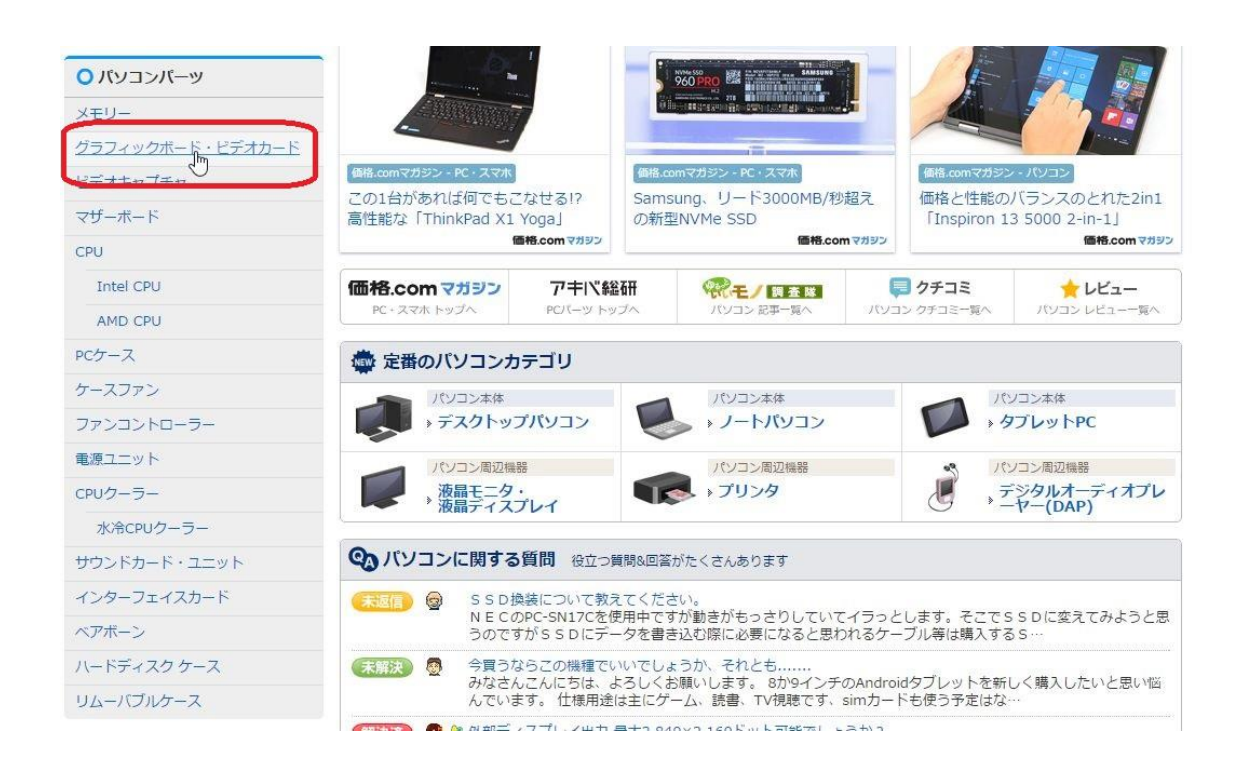

ジャンルを選ぶと、さらに細かいカテゴリが左に表示されます。 今回は「**グラフィックボード」**から登録してみます。

Copyright (C) 2016 セドラー☆健一.

All Rights Reserved.

- 24 -

|                                      |                                                                                        | [PR] <u>価格.com限定</u>                                  | !インターネット開通で高額キャッシュバック                                  |
|--------------------------------------|----------------------------------------------------------------------------------------|-------------------------------------------------------|--------------------------------------------------------|
| 価格.com 💻 バ                           | ション                                                                                    | [● Myページ ▲ To 1                                       | ▶] 2 ログアウト ④閲覧履歴 三ご利用ガイド                               |
| グラフィックボード・ビデオカ                       | 一片 通販 価格比較                                                                             | ۷ ۷                                                   | イート G+ 共有 14 いいね! 28 ?                                 |
| <u>ホーム</u> > <u>パソコン</u> > グラフィックボード | <b>¨・ビデオカード</b>                                                                        |                                                       |                                                        |
| <b>KONAM</b><br>©Konami Digita       | al Entertainment "AFC Champions Leagu                                                  | WinningEl<br>発売中<br>e 2016 participating dub, GAMBA O | even 2017<br>  体験版<br>  配信中!<br>SAKA and FC TOKYO."    |
| グラフィックボード・ビデオカー<br>ド 全製品を見る          | ● キーワード検索                                                                              | ) जेप्र 🖲                                             | このカテゴリ内で 検索                                            |
| 全製品(672製品)                           | 広告<br>第 <b>7世代ブロセッサーが登場</b> intel.co.jp/C<br>最新のインテル90cre <sup>w</sup> ブロセッサーが 無限の可能性へ | ore/<br>.ගණදසිස්. අ.                                  | ●<br>970g、<br>そして圧倒的に頑丈。                               |
| 製品名、メーカーなど 9                         | <b>外壁塗装の適正相場っていくら?</b> gaiheki<br>利用者の93%が「安くなった」と回答。あなたの街の通正                          | yeay.jp<br>E価格/5秒でチェック!                               |                                                        |
| ▼ 絞り込み条件を一括追加                        | 夏夏 関連特集                                                                                |                                                       | 2.2                                                    |
| 登録30日以内                              | ボータブルハードディスクを使いろんな場面で利用できるボー<br>(容量1TB以上)(2016年4月15日推                                  | <u>利に使あう!</u><br>-タブルハードディスク特集!<br>S戦)<br>HP El       | Dビジネスモバイル<br>iteBook Folio G1                          |
| 取新クラフィックホート・ビテオ<br>カード (31)          | ウルトラスリムなノートブック特<br>タブレット端末のように薄型で非<br>ムなノートブック特集!(2016年~                               | 携<br>持ち運びやすいウルトラスリ<br>将1日掲載)                          | <b>Directplus</b> 日本HPのオンラインストア                        |
| <b>直販モデル</b> (▼解説)                   |                                                                                        |                                                       |                                                        |
| メーカー直販モデル(2)                         | グラフィックボード・ビデオカ-                                                                        | -ド メニュー                                               |                                                        |
| ▼ 直販メーカーから選ぶ                         | →メーカーから選ぶ                                                                              | → 価格から選ぶ                                              | → 人気ランキング                                              |
| 注目スペックHOT!                           |                                                                                        |                                                       |                                                        |
| ハイエンドGPU「GeForce GTX<br>1080」搭載モデル   | ▶ 大幅値下げランキング<br>チャンス! 驚きの値下げ傘! 選び方や見<br>選び方や見                                          | イド<br>新製品ニュース<br>新製品をいち早くチェッ!                         | <ul> <li>クチコミ・Q&amp;A</li> <li>疑問や悩みをみんなで解決</li> </ul> |

#### 赤枠で囲った「全製品」を押します。

| グラフィックボード・ビデオカー                                                                                                    | 下事  | 品一覧               |                                       |                   |                        |             |                      |                                                    |                            |
|----------------------------------------------------------------------------------------------------|-----|-------------------|---------------------------------------|-------------------|------------------------|-------------|----------------------|----------------------------------------------------|----------------------------|
| ホーム > パンコン > グラフィックボード・                                                                                             | ビデオ | カードンすべてく          | グラフィックボード・ビラ                          | <sup>ኖ</sup> オカード |                        |             |                      |                                                    |                            |
|                                                                                                    |     |                   |                                       |                   |                        |             | 第71<br>最新のインテル®Core  | せ 代 ブ ロ セ ッ サ ー が 登 場<br>™ ブロセッサーが 無限の可能性への扉を開きます。 | $\langle \rangle$          |
| ▶フリーワード・一括検索                                                                                                    | 6   | <b>72</b> 製品 1件   | ~40件を表示 🔇                             | >                 | スト表示                   | ■ 画像表       | 示 📑 詳細表示             |                                                    |                            |
| 製品名、メーカーなど Q                                                                                                    | Ťa  | シクをいれてクリック        | 最安価格                                  | 売れ筋               | い話                     | ケチコミ件数      | 登錄日<br>美語時期[[初次]     | バスインターフェイス                                         | スペック情報<br>搭載チップ            |
| ▼ 絞り込み条件を一括追加・変更                                                                                                    |     | ZOTAC ZOTA        | C GeForce GTX 10                      | 60 6GB Sin        | de Fan ZT              | -P10600A    | -10 [PCIExp 6GB]     |                                                    |                            |
| ▶ 登録30日以内(発売時期順)                                                                                                    |     | 20110             | V28 680                               |                   |                        |             |                      |                                                    |                            |
| □ 最新グラフィックボード・ビデオカ<br>ード(31)                                                                                        |     |                   | +20,000<br>PC-IDEA<br>(全20店舖)         | 1位                | 5.00<br>( <u>3(</u> 集) | <u>78件</u>  | 2016/7/20            | PCI Express 3.0 x16                                | NVIDIA<br>GeForce GTX 1064 |
| ▶メーカー直販モデル [23]                                                                                                    |     | MSI GTX 108       | o Gaming X 6G [PC                     | NExp 6GB]         |                        |             |                      |                                                    |                            |
| ●指定なし<br>○ 直販モデルで絞る(2)<br>○ 直販モデルは除く(870)                                                                           |     | <b>5</b>          | ¥32,080<br>NTT-X Store<br>(全?5店舗)     | 2位                | 455<br>( <u>8件)</u>    | <u>178件</u> | 2016/7/20            | PCI Express 3.0 x16                                | NVIDIA<br>GeForce GTX 106  |
| ▼ 道阪メーカーで戦る                                                                                                    |     | ZOTAC ZOTA        | C GeForce GTX 10                      | 60 6GB AM         | P Edition 2            | T-P10600    | 08-1 OM [PCIExp 6GB] |                                                    |                            |
| ▶ メーカー<br>□ GIGABYTE(ギガバイト)(70)                                                                                     |     |                   | ¥30,680<br><sup>ネクサス</sup><br>(全17店舗) | ণার্য             | 5.00<br>( <u>4f</u> ‡) | <u>61/‡</u> | 2016/7/20            | PCI Express 3.0 x16                                | NVIDIA<br>GeForce GTX 106  |
| □ MSI(ILAIZ74)00                                                                                                    |     | <b>GIGABYTE</b> G | V-NI 070WF2.0C-80                     | D [PCIExp         | BGB]                   |             |                      |                                                    |                            |
| <ul> <li>□ 玄人志向(クロウトショウ)(59)</li> <li>□ ELSA(エルザ)(58)</li> <li>□ 70TA(0<sup>1</sup>/202<sup>1</sup>)(58)</li> </ul> |     |                   | ¥47,226<br>Amezon.co.jp<br>(全26店舗)    | 4位                | 5.00<br>( <u>1作</u> )  | 2任          | 2016/6/28            | PCI Express 3.0 x16                                | NVIDIA<br>GeForce GTX 107( |
| □ SAPPHIRE(サファイア)(43)                                                                                               |     | GIGABYTE G        | V-NI070G1 GAMEN                       | G-8GD (PC         | Exp 8GB]               |             |                      |                                                    |                            |
| □ MATROX(マトロ・ックス)(30)<br>□ EVGA(29)<br>□ GALAXY(ギャラクシー)(28)                                                         |     |                   | ¥50,980<br>PO-IDEA<br>(全31店舗)         | 5位                | 5.00<br>( <u>41</u> 年) | <u>51件</u>  | 2016/6/15            | PCI Express 3.0 x16                                | NVIDIA<br>GeForce GTX 1070 |
| <ul> <li>もっと見る</li> </ul>                                                                                           |     | ZOTAC ZOTA        | AC GeForce GTX 10                     | 60 AMP Edi        | tion ZT-P              | 108000-10   | OP [PCIExp 8GB]      |                                                    |                            |
| ▶ インターフェイス                                                                                                    |     |                   | ¥71,980                               |                   | 4.75                   | 10/8        |                      |                                                    | NVIDIA                     |

上記のようなランキングが表示されれば、そこから商品を選ん で、価格通知機能を設定する事が出来ます。

また、左にはさらに細かく分類できるフィルター機能が備えられ ています。

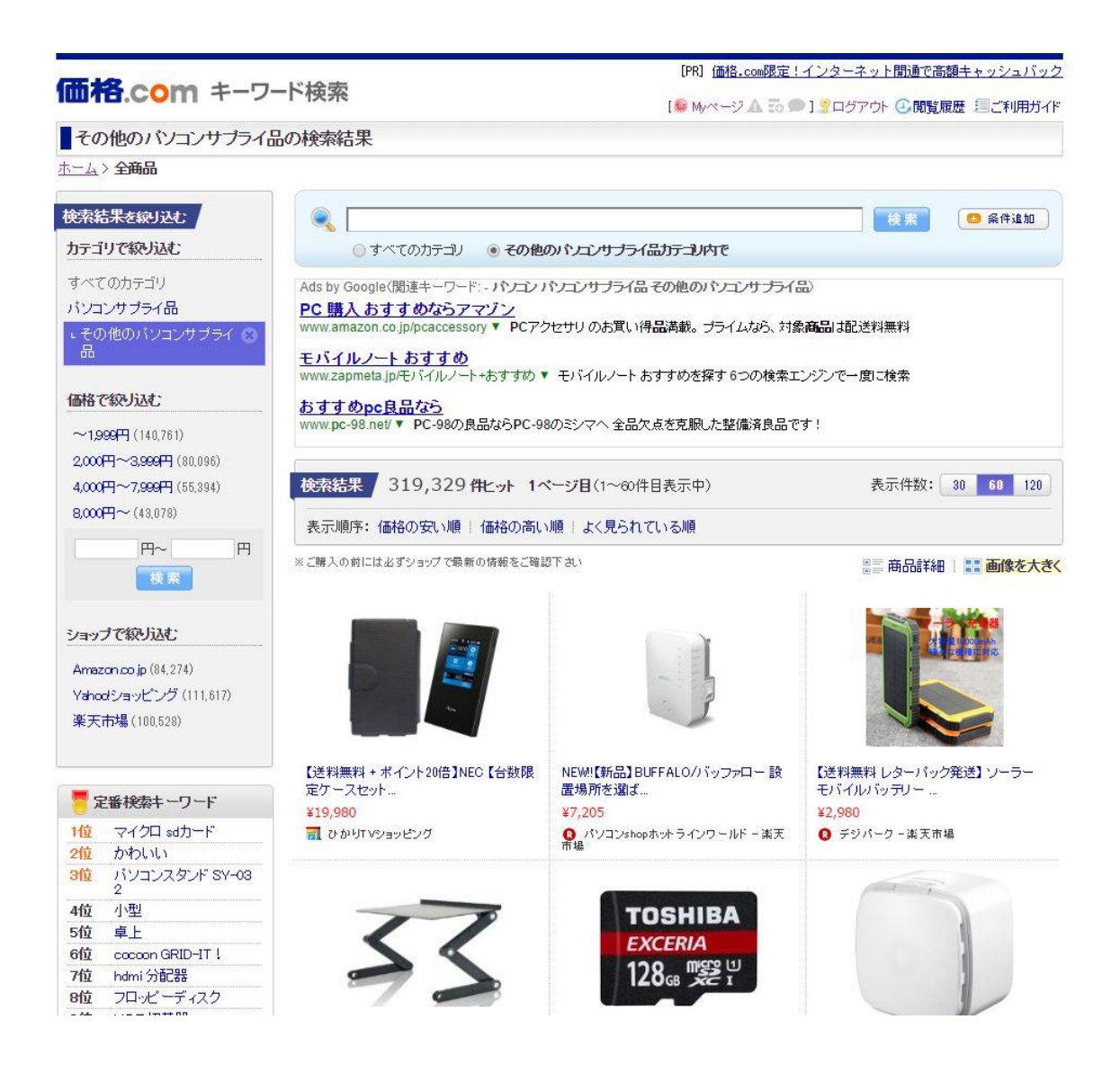

もしランキングが表示されず、上記のような画面が出た場合は、 そのジャンルは価格設定機能を使えないジャンルです。

| 572 製品      | 41件~80件を表示(                         | >           | リスト表示                 | 画像           | 表示 📑 詳細表示        | ŧ.                           |
|-------------|-------------------------------------|-------------|-----------------------|--------------|------------------|------------------------------|
| Fェックをいれてクリ・ | ック 最安価格                             | 売れ筋 注目に切替   | ビュー                   | ケコン計         | 登録日<br>発売時期[国切替] | バスインターティイス                   |
| A+0/16#X 9  | ・ 安い順 高い順                           | 高い順         | 高い順                   | 多い順          | 新しい川原            |                              |
| MSI GTX     | 1060 GAMING X 3G [PO                | DIExp 3GB]  |                       |              |                  |                              |
| - <b>S</b>  | ¥28,845<br>Amazon.co.jp<br>(全22店舖)  | 41位         | 5.00<br>(1 <u>件</u> ) | <u>3014</u>  | 2016/8/22        | PCI Express 3.0 x16          |
| MSI GTX     | 980TI GAMING 6G [PC]                | Exp 6GB]    |                       | -            | ь                |                              |
|             | ¥44,970<br>DC-LIFE<br>(全10店舖)       | 42位         | 4.80<br><u>(14件)</u>  | <u>24214</u> | 2015/6/22        | PCI Express 3.0 x16          |
| GIGABYTE    | GV-N1060WF2OC-30                    | D [PCIExp   | 3GB]                  |              |                  |                              |
|             | ¥26,131<br>Amazon co ip<br>(全19店舖)  | 42位         | <br>(01牛)             | 1件           | 2016/8/24        | PCI Express 3.0 ×16          |
| GIGABYTE    | GV-N75TOC-2GL [P                    | CIExp 2GB]  |                       | 1            |                  |                              |
|             | ¥13,990<br>PCワンズ<br>(全21店舗)         | 44位         | 4.74<br>( <u>15件)</u> | <u>244件</u>  | 2014/8/26        | PCI Express 3.0 x16          |
| 之人回归        |                                     | POIEX() ZGI | 5                     |              |                  |                              |
|             | ¥3,970<br>パソコン工房<br>(全24店舗)         | 45位         | 4.00<br><u>(1作)</u>   | 0件           | 2016/1/25        | PCI Express 2.0 x16          |
| SAPPHIRE    | SAPPHIRE NITRO+ R                   | ADEON RX    | 480 8G GI             | DDR5 PCI-    | E DUAL HDML/D    | /I-D/DUAL DP OC [PCIExp 8GB] |
|             | <b>¥35,677</b><br>E0-J0Y<br>(全10店舗) | 46位         | (0件)                  | <u>3214</u>  | 2016/8/23        | PCI Express 3.0 x16          |

ランキングの中から、登録したい商品を押します。

| - and a L                                                                                     | COm                                                                                                    |                                                                                                    | パソコン                                                                                                    |                                                     |                                                                                                    | [PR] <u>価格.com</u>                                                                                                    | 限定!インターネ・                     | ット開通で高額キャッシュバッ                                                                                                    |
|-----------------------------------------------------------------------------------------------|----------------------------------------------------------------------------------------------------|----------------------------------------------------------------------------------------------------|----------------------------------------------------------------------------------------------------|-----------------------------------------------------|----------------------------------------------------------------------------------------------------|----------------------------------------------------------------------------------------------------|-------------------------------|----------------------------------------------------------------------------------------------------|
|                                                                                               |                                                                                                    | -                                                                                                    |                                                                                                    |                                                     |                                                                                                    | [ <sup>@</sup> Myページ』                                                                                                    | 、 55 🗢 1 🗐 ログフ                | ?ウト ④閲覧履歴 三ご利用ガー                                                                                                    |
| GV-I                                                                                          | N75TOC-2GL                                                                                                    | [PCII                                                                                                    | Exp 2GB) 価格                                                                                                    | <b>各比</b> 較                                         |                                                                                                    |                                                                                                    |                               | 6                                                                                                    |
| <u>t-4</u> >                                                                                  | パソコン > グラ:                                                                                                    | 24-27                                                                                                    | ボード・ビデオカ                                                                                                    | <u>-E&gt;GI</u>                                     | GABYTE(ギガバ小)>GV-N                                                                                                    | 75TOC-2GL [PCIE:49 2GI                                                                                                    | B]                            |                                                                                                    |
| メーカー<br>GV-<br>「GeFo                                                                          | GIGABYTE<br>-N75T OC-2<br>rce GTX 750 TI                                                                                                    | 2GL                                                                                                    | PCIExp 20<br>したオーバーク                                                                                                    | G <mark>B</mark> ]<br>ロック仕根                         | 義ビデオカード                                                                                                    |                                                                                                    |                               | 20 この製品をキーブ                                                                                                    |
| 1 1                                                                                           |                                                                                                    | 1                                                                                                    | 最安価格(税<br>価格帯:¥13<br>メーカー希望                                                                                                    | ,达): <mark>¥]</mark><br>,990~¥2<br>【小売価Ħ            | <mark>し3,990</mark> (前週比:+12円<br>2,416 (22店舗) <mark>- ショップ</mark><br>各:¥ー 登録日:2014年 8月2                                                                                                    | ↑ @)<br>■覧<br>6日                                                                                                    | 「ラフを見る                        |                                                                                                    |
|                                                                                               |                                                                                                    | + 版大                                                                                                    | 店頭参考価<br>搭載チップ<br>端子:DM×                                                                                                    | 格带:¥1<br>:NMDIA<br>1/HDMI>                          | <b>3,990 ~ ¥13,990 (全国</b><br>/GeForce GTX 750 Ti バスイ<br>2/DisplayPort:メ メモリ: GDDP                                                                                                    | 74店舗) (▼ 早時りの2907<br>ンターフェイス:PCI Expres<br>56/2GB (2ペ92評種)                                                                                                    | -覧<br>s30×16 モニタ              | : 電気料金比較<br>価格3000周度キャンペーン実施中<br>の お気に入り登録 (342人)                                                                                                    |
|                                                                                               |                                                                                                    |                                                                                                    | *メーカーま                                                                                                    |                                                     | <u>ペーシ * メーカー仕様表</u><br>不要!簡単手続きで乗り換え                                                                                                    | にるだけ に 💦 👩                                                                                                    | 詳細を見る ○                       | ビックアップリスト作成                                                                                                    |
| <u>271</u> 1                                                                                  | 目の前にお読み                                                                                                    | くたさい                                                                                                    | (130                                                                                                    | <mark>44</mark> 位<br>88製品中                          | a) <b>4.74</b> (1!                                                                                                    | (2016年 8<br>(2016年 8                                                                                                    | 244件<br>月16日更新)               |                                                                                                    |
| (618)<br>GV-N7                                                                                | LAX COMM<br>STOC-2GL (PC                                                                                                    | iλ):<br>DIExp 2                                                                                                    | スペック情報<br>GB】 の価格出                                                                                                    | レビュー<br>蚊 - 送                                       | クチコミ                                                                                                    | 画 じっクアップリスト オー:<br>22店舗)                                                                                                    | 994-<br>5992                  | 更新日:2016年10月4日 €                                                                                                    |
| 「日日」<br>GV-N7<br>マ<br>支払7<br>「お届け                                                             | 1数 広頭勝<br>5TOC-2GL [PC<br>アコム<br>5法(未選択)<br>5法(未選択)                                                                                                    | i入 ):<br>CHE p 2<br>のしジ<br>すると                                                                                                    | CCマック情報<br>GBI の価格は<br>ですく<br>ivtカード<br>送料込みの価格                                                                                                    | レビュー<br>数 - 送<br><b>ぐに手</b><br>代金                   | クチコミ                                                                                                    | 画 ビックアックリスト オー・<br>22店舗)<br>クレジットカー<br>- その他の支払方:                                                                                                    | yy<br>>>=><br>:ド! ►►►<br>==== | 東新日:2016年10月4日<br>東新日:2016年10月4日                                                                                                    |
| <ul> <li>(高格)</li> <li>GV-N7</li> <li>交払7</li> <li>支払7</li> <li>(お届け</li> <li>(前位)</li> </ul> | 1数 広頭部<br>5TOC-2GL [R<br>アコム<br>た地域」を選択)<br>作品格(差額)                                                                                                    | <ul> <li>ス):</li> <li>CIE 9 2</li> <li>CIE 9 2</li> <l< td=""><td>スペック情報       GB】の価格は       ・・・・・・・・・・・・・・・・・・・・・・・・・・・・・・・・・・・・</td><td>レビュー<br/><b>数 - 送</b><br/><b>(代金</b><br/>谷で表示)</td><td>クチコミ 画像・動</td><td><ul> <li>         E ビックアックリスト オーイ     </li> <li>         22店舗)     </li> <li>         クレジットカー     </li> <li>         その他の支払方)     </li> <li>         お届け先</li> <li>         コメント     </li> </ul></td><td></td><td><ul> <li>● 現有 1 (101/21 6)</li> <li>更新日:2016年10月4日 ②</li> <li>● PR-</li> <li>● Amazon.CO.jp</li> <li>GV-N75100-261 [PCIEs</li> <li>2633</li> <li>価格: ¥14,117</li> <li>対象商品2000円以上の注文<br/>で音響研究送料細報</li> </ul></td></l<></ul>                                                                                                    | スペック情報       GB】の価格は       ・・・・・・・・・・・・・・・・・・・・・・・・・・・・・・・・・・・・                                                                                                    | レビュー<br><b>数 - 送</b><br><b>(代金</b><br>谷で表示)         | クチコミ 画像・動                                                                                                    | <ul> <li>         E ビックアックリスト オーイ     </li> <li>         22店舗)     </li> <li>         クレジットカー     </li> <li>         その他の支払方)     </li> <li>         お届け先</li> <li>         コメント     </li> </ul>                                                                                                    |                               | <ul> <li>● 現有 1 (101/21 6)</li> <li>更新日:2016年10月4日 ②</li> <li>● PR-</li> <li>● Amazon.CO.jp</li> <li>GV-N75100-261 [PCIEs</li> <li>2633</li> <li>価格: ¥14,117</li> <li>対象商品2000円以上の注文<br/>で音響研究送料細報</li> </ul>                                                                                                    |
|                                                                                               | t数 広頭勝<br>5TOC-2GL [PC<br>アコム<br>方法(未選択)<br>方法(未選択)<br>方法(未選択)<br>方法(未選択)<br>年<br>4<br>年<br>4<br>5<br>5<br>5<br>5<br>5<br>5<br>5<br>5<br>5<br>5<br>5<br>5<br>5                                                                                                    | <ul> <li>ス):</li> <li>コEp 2</li> <li>クレジ</li> <li>すると</li> <li>送料</li> <li>無料</li> <li>~</li> </ul>                                                                                                    | スペック協報       GBI の価格は       ・・・・・・・・・・・・・・・・・・・・・・・・・・・・・・・・・・・・                                                                                                    | レビュー<br>(女 - 送<br>(代金<br>谷で表示)<br>地域<br>大阪          | クチコミ 画像・動<br>群別価格 (取り扱い店舗数:                                                                                                    | <ul> <li>              らっクアップリスト オーイ      </li> <li>             22店舗)         </li> <li> <b>クレジットカー</b> </li> <li>             その他の支払方         </li> <li>             お届け共         </li> <li>             コスクト         </li> <li>             毎月12日は店舗で大特             価セール・「不用品の高             額買取もしてます・         </li> </ul>                              | ● ジョップの<br>ショップサイト            | <ul> <li>東新日:2016年10月4日 ()</li> <li>東新日:2016年10月4日 ()</li> <li>中R-</li> <li>amazon.co.jp</li> <li>GV-N5TOC-2GL[PC]E</li> <li>GB</li> <li>価格: ¥14,117</li> <li>対象商品2000円以上の注文<br/>で通常配送料無料</li> <li>広告</li> <li>外登絵表の適正相場って<br/>[)くらま</li> <li>()日本の2020 約[[]た/か)</li> </ul>                                                                                                    |
|                                                                                               | は<br>まTOC-2GL [FR<br>テコム<br>た法(未選択)<br>が法(未選択)<br>が法(未選択)<br>が法(未選択)<br>が法(未選択)<br>が法(未選択)<br>が法(未選択)<br>が法(未選択)<br>が法(未選択)<br>が法(未選択)<br>が法(ま選択)<br>が法(ま選択)<br>が法(ま選択)<br>が法(ま選択)<br>がた地域」を選択)<br>がた地域」を選択)<br>がた地域」を選択)<br>がた地域」を選択)<br>がた地域」を選択)<br>がた地域」を選択)<br>がた地域」を選択)<br>がた地域」を選択)<br>がた地域」を選択)<br>がた地域」を選択)<br>がた地域」を選択)<br>がた地域」を選択) | <ul> <li>入 ::</li> <li>(1) JEp ?</li> <li>(1) クレジン</li> <li>(1) クレジン<!--</td--><td>スペック情報       GBIの価格は       ・・・・・・・・・・・・・・・・・・・・・・・・・・・・・・・・・・・・</td><td>レビュー<br/>(秋 - 送<br/>(代<br/>まで表示)<br/>地域<br/>大阪<br/>東京</td><td>クチコミ 画像・動       科別価格(取り扱い店舗数:       社行して使える・       第1換 (取り扱い店舗数:       第1換 (取り扱い店舗数:       第1換 (取り扱い店舗数:       第1換 (取り扱い店舗数:       第1回 (取り扱い店舗数:       第1回 (取り用いた)       第1回 (取り用いた)   <td><ul> <li>         E Cックアックリスト オーイ     </li> <li>         22店舗)     </li> <li>         クレジットカー     </li> <li>         その他の支払方:     </li> <li>         お届け先     </li> <li>         コメント     </li> <li>         毎月12日は店頭で大特     </li> <li>         セール1不用品の高額買取もしてます!     </li> <li>         対象商品2000円以上の     </li> <li>         注文で3画常配送料無料     </li> </ul></td><td></td><td>● 我有       ● (10)(2) 6         更新日:2016年10月4日       ●         ● 日本       ●         ● 日本       ●         ●       ●         ●       ●         ●       ●         ●       ●         ●       ●         ●       ●         ●       ●         ●       ●         ●</td></td></li></ul> | スペック情報       GBIの価格は       ・・・・・・・・・・・・・・・・・・・・・・・・・・・・・・・・・・・・                                                                                                    | レビュー<br>(秋 - 送<br>(代<br>まで表示)<br>地域<br>大阪<br>東京     | クチコミ 画像・動       科別価格(取り扱い店舗数:       社行して使える・       第1換 (取り扱い店舗数:       第1換 (取り扱い店舗数:       第1換 (取り扱い店舗数:       第1換 (取り扱い店舗数:       第1回 (取り扱い店舗数:       第1回 (取り用いた)       第1回 (取り用いた) <td><ul> <li>         E Cックアックリスト オーイ     </li> <li>         22店舗)     </li> <li>         クレジットカー     </li> <li>         その他の支払方:     </li> <li>         お届け先     </li> <li>         コメント     </li> <li>         毎月12日は店頭で大特     </li> <li>         セール1不用品の高額買取もしてます!     </li> <li>         対象商品2000円以上の     </li> <li>         注文で3画常配送料無料     </li> </ul></td> <td></td> <td>● 我有       ● (10)(2) 6         更新日:2016年10月4日       ●         ● 日本       ●         ● 日本       ●         ●       ●         ●       ●         ●       ●         ●       ●         ●       ●         ●       ●         ●       ●         ●       ●         ●</td> | <ul> <li>         E Cックアックリスト オーイ     </li> <li>         22店舗)     </li> <li>         クレジットカー     </li> <li>         その他の支払方:     </li> <li>         お届け先     </li> <li>         コメント     </li> <li>         毎月12日は店頭で大特     </li> <li>         セール1不用品の高額買取もしてます!     </li> <li>         対象商品2000円以上の     </li> <li>         注文で3画常配送料無料     </li> </ul> |                               | ● 我有       ● (10)(2) 6         更新日:2016年10月4日       ●         ● 日本       ●         ● 日本       ●         ●       ●         ●       ●         ●       ●         ●       ●         ●       ●         ●       ●         ●       ●         ●       ●         ● |
|                                                                                               | 比較<br>広頭<br>第TOC-2GL [FR<br>アコム<br>第法(研羅択)<br>第法(研羅択)<br>第二次の現由は?<br>¥13,990<br>(最安)<br>¥14,117<br>(H27)<br>¥14,800<br>(将10)                                                                                                    | <ul> <li>入 ::</li> <li>刀IEop 2</li> <li>クレジ</li> <li>クレジ</li> <li>ブレジ</li> <li>第4</li> <li>無料</li> <li>無料</li> </ul>                                                                                                    | CC-92協報<br>GBI の価格は<br>ですく<br>で、カード・<br>送料込みの価格<br>日安<br>「のののの<br>日安<br>「のののの<br>日安<br>「のののの<br>日安<br>「のののの<br>日安<br>「ののののの<br>日安<br>「のののののの<br>日安<br>「のののののののののののののののののののののののののののののののののののの | レビュー<br>(教 - 送<br>(代<br>ま示)<br>地域<br>大阪<br>東京<br>東京 | クチコミ         画像・動           料別価格         (取り扱い店舗数:           そ行して使える・           活動         銀行振込           51換         銀行振込           ジョッブ/評価/支払方法           ショッブ/評価/支払方法           POフノス           第四回フノス           第回回辺/評価/支払方法           POフノス           第回回ンガイ 第回ションパ 第回ション (1)           第回ション (1)                                                                                                    | <ul> <li></li></ul>                                                                                                    |                               | ● 我有       ● 我有       ● いいなし 8         更新日:2016年10月4日       ●         ● 田田       ●         ● 田田       ●         ●       ●         ●       ●         ●       ●         ●       ●         ●       ●         ●       ●         ●       ●         ●       ●         ●       ●         ●       ●         ●       ●         ●       ●         ●       ●         ●       ●         ●       ●         ●       ●         ●       ●         ●                    |

すると、商品の詳細が表示され、下の方には、その商品がどこの ネットショップで売られているかが、安い順に表示されます。この 場合 PC ワンズと言うお店が、最安値です。

- 29 -

Copyright (C) 2016 セドラー☆健一.

All Rights Reserved.

| <b># 42</b>                               | [PR] <u>価格.com限定!インタ</u>                                                       | ーネット開通で高額キャッシュバッ   |
|-------------------------------------------|--------------------------------------------------------------------------------|--------------------|
|                                           | 「 <b>ハシコン</b><br>[ <b>◎</b> ⋈ページ▲ 〒 ∞] <sup>©</sup> □                          | ダアウト 🕘 閲覧履歴 🗐ご利用ガイ |
| GV-N75TOC-2GL [PCI                        | Exp 2GB] 価格比較                                                                  | 6                  |
| <u>ホーム &gt; パソコン</u> > <u>グラフィック</u>      | <u>ボード・ビデオカード</u> > <u>GIGABYTE(ギガバイト)</u> >GV <b>-N75TOC-2GL [PCIExp 2GB]</b> |                    |
| メーカー GIGABYTE                             |                                                                                | ごの製品をキープ           |
| GV-N75TOC-2GL<br>「GeForce GTX 750 Ti」を搭載し | [PCIExp 2GB]<br>たオーバークロック仕様ビデオカード                                              |                    |
| S GIAATTE                                 | 最安価格(税込):¥13,990(前週比:+12円↑@)                                                   | さらに買くお買い物と光ファイバー   |
| A HANNE                                   | 価格帯:¥13,990~¥22,416 (22店舗) 🔷 ショップー覧 📄 価格推移グラフを見る                               | BE65480            |
|                                           | メ─カ─希望小売価格:¥─ 登録日:2014年 8月26日                                                  | シンシュバック!!          |
| Harris                                    | 店頭参考価格帯:¥13,990 ~ ¥13,990 (全国74店舗) ▼ 最寄りのショップ一覧                                | 電気料金比較             |
| + 拡大                                      | 搭載チップ:NVIDIA/GeForce GTX 750 Ti バスインターフェイス:PCI Express 3.0 x16 モニタ端            | 価格.com 限定キャンペーン実施中 |
|                                           | 子:DVIx1/HDMIx2/DisplayPortx1メモリ:GDDR5/2GB (スペック詳細)                             | ○ +年二3月参録 (2421)   |
|                                           |                                                                                | ● ビックアップリスト作成      |
|                                           | フレッツ光 工事不要!簡単手続きで乗り換えるだけ! 詳細を見る 〇                                              |                    |
|                                           | 利用中の方認見<br>基上<br>G送料無料)                                                        | 🍹 下取り価格を調べる        |
|                                           | 新製品ニュース GIGABYTE、「GeForce GTX 750 TI/GT 730」搭載ビデオカード                           |                    |
|                                           | 売れ筋ランキング 満足度・レビュー クチコミ                                                         |                    |
|                                           |                                                                                |                    |
|                                           |                                                                                |                    |

商品の詳細の右の方にある「お気に入り登録」を押して、価格通知機能を設定します。

隣に書いてある人数は、その商品をお気に入り登録している人の 人数を表します。つまり、人数が多ければ人気は高いが、せどりと してはライバルが多い事を意味し、人数が少なければ、人気が低く 売れにくい商品だと、おおよそ検討が付きます。

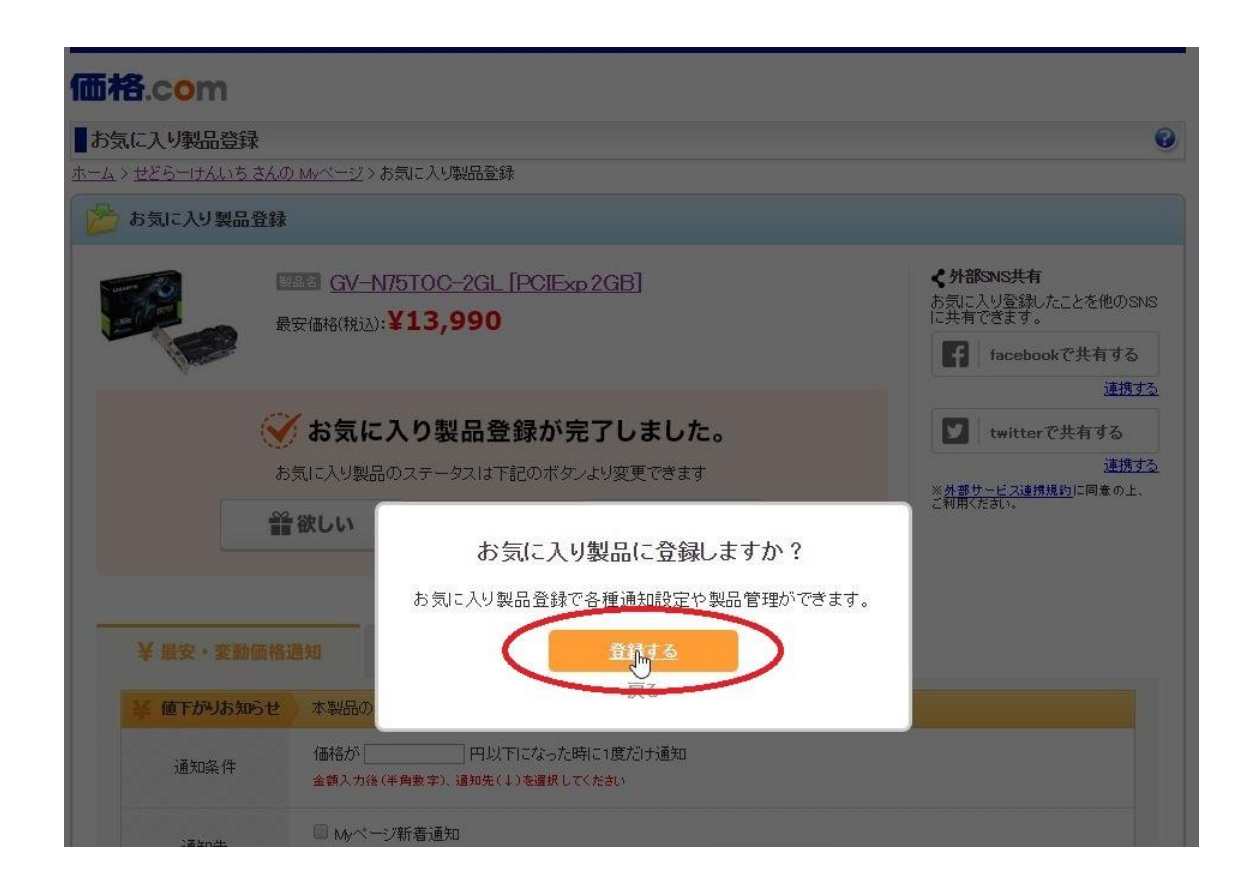

「お気に入り登録」を押すと、上図のような表示になるので、 「登録する」を押してください。

- 31 -

| 気に入り製品登録                                                                                            |                                                                                                    |                   |
|----------------------------------------------------------------------------------------------------|----------------------------------------------------------------------------------------------------|-------------------|
| > <u>せどらーけんいち さんの</u>                                                                               | Myページ>お気に入り製品登録                                                                                                    |                   |
| お気に入り製品登録                                                                                           |                                                                                                    |                   |
|                                                                                                    | 题 <u>GV-N75TOC-2GL [PCIExp 2GB]</u><br>安価格(税込): <b>¥13,990</b>                                                                                                    |                   |
| 1 and                                                                                               |                                                                                                    | f facebookで共有する   |
|                                                                                                    |                                                                                                    |                   |
|                                                                                                    | お気に入り製品登録が完了しました。                                                                                                    | Mail twitterで共有する |
| お                                                                                                   | 気に入り製品のステータスは下記のボタンより変更できます                                                                                                    | <u>連携す</u>        |
|                                                                                                    |                                                                                                    | こ利用ください。          |
|                                                                                                    | 欲しい 🥮気になる 🎔 持ってる                                                                                                    |                   |
|                                                                                                    | 欲しい <b>●</b> 気になる ♥持ってる                                                                                                    |                   |
|                                                                                                    | 欲しい <b>●</b> 気になる ♥持ってる                                                                                                    |                   |
|                                                                                                    | 欲しい <b>●</b> 気になる ♥持ってる                                                                                                    |                   |
| ¥最安•変動価格過                                                                                           | 欲しい ●気になる ♥持ってる<br>■知 ◎クチコミ・レビュー通知 ① お気に入り製品管封                                                                                                    | 理                 |
| ¥最安・変動価格通<br>値下がりあ知らせ                                                                               | <ul> <li>欲しい</li> <li>● 気になる</li> <li>● 持ってる</li> <li>● クチコミ・レビュー通知</li> <li>○ お気に入り製品管び</li> <li>本製品の最安価格が設定金額以下になった時に1度だけ通知します</li> </ul>                                                                                                    | Ψ.                |
| ¥ 最安・変動価格<br>( 値下がりあ知らせ<br>通知条件                                                                     | <ul> <li></li></ul>                                                                                                    | Ŧ                 |
| ¥ 最安・変動価格           / 値下がりあ知らせ           通知条件           通知先<br>[メールサンブル]                            | <ul> <li></li></ul>                                                                                                    | 2<br>2            |
| ¥ 最安・変動価格         ( 値下がりあ知らせ         通知条件         通知先<br>[メールサンブル]         ※ 最安変動お知らせ               | <ul> <li>欲しい         <ul> <li>気になる</li> <li>持ってる</li> </ul> </li> <li>第4000</li> <li>タクチコミ・レビュー通知         <ul> <li>広 お気に入り製品管が</li> <li>本製品の最安価格が設定金額以下になった時に1度だけ通知します</li> <li>価格が「100000</li> <li>円以下になった時に1度だけ通知<br/>金額入力後(半角数)、通知先(1)を選択してくたさい</li> <li>Myページ新書通知             <ul> <li>メール: kakakucomdesedori@yahoo.co.jp(メインアドレス)</li> <li>HTML形式 ▼</li> <li>Fekakaku.comJからのメールを受信可能な設定にしてくたさい</li> <li>本製品の最安価格が変動した時に通知します</li> <li>本製品の最安価格が変動した時に通知します</li> <li>(本)</li> <li>(本)</li> <li>(本)</li> <li>(本)</li> <li>(本)</li> <li>(本)</li> <li>(本)</li> <li>(本)</li> <li>(本)</li> <li>(本)</li> <li>(本)</li> <li>(本)</li> <li>(本)</li> <li>(本)</li> <li>(本)</li> <li>(本)</li> <li>(本)</li></ul></li></ul></li></ul> |                   |
| ¥ 最安・変動価格部         ( 値下がりあ知らせ         通知条件         通知先<br>[メールサンブル]         ¥ 最安変動あ知らせ         通知条件 | <ul> <li>欲しい         <ul> <li>気になる</li> <li>持ってる</li> </ul> </li> <li>③クチコミ・レビュー通知         <ul> <li>びお気に入り製品管が</li> <li>本製品の最安価格が設定金額以下になった時に1度だけ通知します</li> <li>価格が 10000 hp 円以下になった時に1度だけ通知<br/>金額入力後(半角数)、通知先(4)を選択してくたさい</li> <li>Myベージ新着通知             <ul></ul></li></ul></li></ul>                                                                                                    | 99<br>19<br>19    |

次に「値下がりお知らせ」のところに、価格がいくら以下になっ た時に通知されるかを入力します。

例えば、Amazon で 15000 円が相場の商品であれば、「10000 円以下」に設定すれば、通知が来た時に 3000 円程度の利益が出せ る事になります。

| 気に入り製品登録                                                                                                    |                                                                                                    |                                                        |
|----------------------------------------------------------------------------------------------------|----------------------------------------------------------------------------------------------------|--------------------------------------------------------|
| > せどらーけんいち さんの                                                                                                    | <u>D Myページ</u> >お気に入り製品登録                                                                                                    |                                                        |
| お気に入り製品登録                                                                                                    |                                                                                                    |                                                        |
| fr                                                                                                    | 器 GV-N75TOC-2GL [PCIExp 2GB]<br>安価格(税込): <b>¥13,990</b>                                                                                                    | く外部SNS共有<br>お気に入り登録したことを他のSN<br>に共有できます。 facebookで共有する |
|                                                                                                    |                                                                                                    | <u>連携す</u>                                             |
|                                                                                                    | がお気に入り製品登録が完了しました。                                                                                                    | <b>W</b> twitterで共有する                                  |
|                                                                                                    |                                                                                                    | ※ <u>外部サービス連携規約</u> に同意の上、<br>ご利用ください。                 |
|                                                                                                    |                                                                                                    |                                                        |
| ¥ 最安・変動価格<br>¥ 値下がりお知らせ                                                                                                    | <ul> <li>通知</li> <li>クチコミ・レビュー通知</li> <li>びお気に入り製品管理</li> <li>本製品の最安価格が設定金額以下になった時に1度だけ通知します</li> </ul>                                                                                                    |                                                        |
| ¥最安・変動価格<br>¥値下がりお知らせ<br>通知条件                                                                                              | <ul> <li>通知</li> <li>クチコミ・レビュー通知</li> <li>区 お気に入り製品管理</li> <li>本製品の最安価格が設定金額以下になった時に1度だけ通知します</li> <li>価格が 10000</li> <li>円以下になった時に1度だけ通知</li> <li>金額入力後(半角数字)、通知先(4)を選択してくたさい</li> </ul>                                                                                                    |                                                        |
| ¥最安・変動価格<br>¥値下がりお知らせ<br>通知条件<br>通知先<br>[メールサンブル]                                                                          | <ul> <li>通知</li> <li>●クチコミ・レビュー通知</li> <li>びお気に入り製品管理</li> <li>本製品の最安価格が設定金額以下になった時に1度だけ通知します</li> <li>価格が 10000 円以下になった時に1度だけ通知<br/>金額入力後(半角数字)、通知先(4)を選択してくたさい</li> <li>Myページ新着通知</li> <li>メール: kakakucomd segdori@yahoo.co.jp(メインアドレス)<br/>[9kakaku.com]からのメールを条。可能な設定にしてくたさい</li> </ul>                                                               |                                                        |
| ¥ 最安・変動価格         単 値下がりお知らせ         通知条件         通知先<br>[x-ルサンブル]         単 最安変動お知らせ                                      | <ul> <li>通知</li> <li>④クチコミ・レビュー通知</li> <li>び お気に入り製品管理</li> <li>本製品の最安価格が設定金額以下になった時に1度だけ通知します</li> <li>価格が 10000</li> <li>円以下になった時に1度だけ通知</li> <li>金額入力後(半角数字)、通知先(4)を選択してくたさい</li> <li>Myページ新着通知</li> <li>メール: kakakucomdesgdori@yahoo.co.jp(メインアドレス)</li> <li>「Økwakaku.com] からのメールを気が可能な設定にしてくたさい</li> <li>本製品の最安価格が変動した時に通知します</li> </ul>            |                                                        |
| <ul> <li>¥最安・変動価格</li> <li>準値下がりお知らせ</li> <li>通知条件</li> <li>通知先<br/>[メールサンフル]</li> <li>単 最安変動お知らせ</li> <li>通知条件</li> </ul> | <ul> <li>通知</li> <li>④クチコミ・レビュー通知</li> <li>ビ お気に入り製品管理</li> <li>本製品の最安価格が設定金額以下になった時に1度だけ通知します</li> <li>価格が 10000 円以下になった時に1度だけ通知<br/>金額入力後(半角数字)、通知先(4)を選択してくたおい</li> <li>Myページ新着通知</li> <li>メール: kakakucomdesg dori@yahoo.co.jp(メインアドレス)<br/>「Whakaku.com」からのメールを受え可能な設定にしてくたおい</li> <li>本製品の最安価格が変動した時に通知します</li> <li>価格が 100 ▼ 円以上変動した時に通知</li> </ul> |                                                        |

「通知先」は、メールの方を選びます。これなら、価格が下がっ た時にメールですぐに通知してくれます。

「My ページ」を選んでしまうと、カカクコムのサイトにログインしないと、通知が見られません。

Copyright (C) 2016 セドラー☆健一.

All Rights Reserved.

| 気に入り製品登録                                                                                                    |                                                                                                    |                                                                   |
|----------------------------------------------------------------------------------------------------|----------------------------------------------------------------------------------------------------|-------------------------------------------------------------------|
| ⊾ > <u>せどら−けんいち さんの</u>                                                                                                    | <u>Myページ</u> >お気に入り製品登録                                                                                                    |                                                                   |
| ち気に入り製品登録                                                                                                    |                                                                                                    |                                                                   |
| Rest of the second second seco | 题 <u>GV−N75TOC-2GL [PCIExp2GB]</u><br>安価格(税込): <b>¥13,990</b>                                                                                                    | く <b>分部SNS共有</b><br>お気に入り登録したことを他のSN<br>に共有できます。<br>facebookで共有する |
|                                                                                                    |                                                                                                    | 連携する                                                              |
|                                                                                                    | お気に入り製品登録が完了しました。                                                                                                    | 💟 twitterで共有する                                                    |
| ສ                                                                                                    | 気に入り製品のステータスは下記のボタンより変更できます                                                                                                    | 連携する                                                              |
|                                                                                                    | 欲しい ●気になる ●持ってる                                                                                                    |                                                                   |
| ¥ 最安•変動価格)                                                                                                    | <ul> <li>第二日の「「「「「」」」」</li> <li>第二日の「「」」」</li> <li>第二日の「」」</li> <li>第二日の「」」</li> <li>第二日のの「」」</li> <li>第二日のの「」」</li> <li>第二日のの「」」</li> <li>第二日のの「」」</li> <li>第二日のの「」」</li> <li>第二日のの「」」</li> <li>第二日のの「」」</li> <li>第二日のの「」」</li> <li>第二日のの「」」</li> <li>第二日ののの「」」</li> <li>第二日のののののののののののののののののののののののののののののののののののの</li></ul> |                                                                   |
| ¥最安・変動価格)<br>業値下がりお知らせ                                                                                                    | 第二日の日本製品の最安価格が設定金額以下になった時に1度だけ通知します                                                                                                    |                                                                   |
| ¥最安・変動価格<br>¥値下がりお知らせ<br>通知条件                                                                                                    | <ul> <li>第二日の一方コミ・レビュー通知</li> <li>「ひお気に入り製品管理</li> <li>本製品の最安価格が設定金額以下になった時に1度だけ通知します</li> <li>価格が「10000 円以下になった時に1度だけ通知<br/>金額入力後(半角数字)、通知先(4)を選択してくたさい</li> </ul>                                                                                                    |                                                                   |
| ¥ 最安・変動価格<br><sup> </sup>                                                                                                    | ●クチコミ・レビュー通知 「ひお気に入り製品管理本製品の最安価格が設定金額以下になった時に1度だけ通知します 価格が「10000 円以下になった時に1度だけ通知金額入力後(半角数字)、通知先(↓)を違択してくたさい ■ Myページ新着通知 ③ メール: kakakucomdesedori@valueoco.pl>インアドレス〉日TML形式 ▼ [9kakaku.com]からのメールを愛い可能な認ったという。                                                                                                    |                                                                   |
| <ul> <li>¥ 最安・変動価格</li> <li>逆 値下がりあ知らせ</li> <li>通知条件</li> <li>通知先<br/>[メールサンブル]</li> <li>※ 最安変動お知らせ</li> </ul>                                                                                                    | ●クチコミ・レビュー通知         ビ お気に入り製品管理           本製品の最安価格が設定金額以下になった時に1度だけ通知します           価格が 10000         円以下になった時に1度だけ通知します           歯類入力後(半角数字)、通知先(↓)を遠釈してくたさい           Myページ新着通知           ダール:           kakucomdesedori@vab.comptXインノドレス、日TML形式 ▼           Tekskaku.com] からのメールを愛い可能な認いたいの、           本製品の最安価格が変動、た時に通           更新しました                                                                                                    |                                                                   |
| <ul> <li>業 最安・変動価格</li> <li>準 値下がりあ知らせ</li> <li>通知条件</li> <li>通知先<br/>[メールサンフル]</li> <li>業 最安変動お知らせ</li> <li>通知条件</li> </ul>                                                                                                    | ●クチコミ・レビュー通知         ビ お気に入り製品管理           本製品の最安価格が設定金額以下になった時に1度だけ通知します           価格が「10000         円以下になった時に1度だけ通知します           金額入力後(半角数字)、通知先(↓)を選択してくたむい           Mページ新着通知           ダール:         kakakucomdesedori@valueoco.ptxインノドレス、日TML形式 ▼           Fekakaku.comJ からのメールを受い可能な習います。           本製品の最安価格が変動した時に通         更新しました           価格が「1000▼」円以上変動した時に通知                                                                                                    |                                                                   |

上図のように「更新しました」を表示されれば、設定完了です。

ただし、設定した価格以下になりメールで1回でも通知される と、再度入力をしない限り、もう通知が来ません。

| 気に入り製品登録                                                                                                    |                                                                                                    |                                                                                                    |                                                                                 |                           |                                         |
|----------------------------------------------------------------------------------------------------|----------------------------------------------------------------------------------------------------|----------------------------------------------------------------------------------------------------|---------------------------------------------------------------------------------|---------------------------|-----------------------------------------|
| .> <u>せどらーけんいち さん</u>                                                                                                    | <u>.の Myページ</u> > おき                                                                                                    | 気に入り製品登録                                                                                                    |                                                                                 |                           |                                         |
| お気に入り製品登録                                                                                                    | 录                                                                                                    |                                                                                                    |                                                                                 |                           |                                         |
| ANTE CONTRACTOR                                                                                                    | 製品名 <u>GV−N7</u><br>最安価格(税込):¥                                                                                                    | 5TOC-2GL [PCIExp<br><b>13,990</b>                                                                                                    | 2GB]                                                                            | <b>く</b> 外部<br>お気に<br>に共有 | <b>ISNS共有</b><br>入り登録したことを他のSN<br>できます。 |
| Harris                                                                                                    |                                                                                                    |                                                                                                    |                                                                                 | f                         | facebookで共有する                           |
|                                                                                                    |                                                                                                    |                                                                                                    |                                                                                 |                           | 連携す                                     |
|                                                                                                    | 🥖 お気に入                                                                                                    | しり製品登録が完                                                                                                    | 了しました。                                                                          | <b>V</b>                  | twitterで共有する                            |
| i                                                                                                    | お気に入り製品の                                                                                                    | )ステータスは下記のボタン。                                                                                                    | より変更できます                                                                        | × A #                     | <u>連携す</u>                              |
|                                                                                                    | ≌ 201.1.\                                                                                                    |                                                                                                    | ●持ってる                                                                           | ご新聞く                      | ださい。                                    |
|                                                                                                    | III WOV                                                                                                    | XILAD                                                                                                    | • 10 5 6 8                                                                      |                           |                                         |
|                                                                                                    |                                                                                                    |                                                                                                    |                                                                                 |                           |                                         |
| ¥最安・変動価格<br>¥値下がりあ知らせ                                                                                                    | 各通知 ④<br>本製品の最多                                                                                                    | クチコミ・レビュー通<br>マ価格が設定金額以下になっ)                                                                                                    | 知 びお気に入り製品管理                                                                    |                           |                                         |
| ¥最安・変動価格<br>¥ 最安・変動価格                                                                                                    | <ul> <li>査知</li> <li>本製品の最多</li> <li>価格が 1000</li> <li>金額入力後(半)</li> </ul>                                                                                                    | クチコミ・レビュー通<br>マ価格が設定金額以下になっ)  の   の   の   の   の   の   の   の   の   の    の   の    の   の   の    の   の    の   の    の   の    の   の    の   の    の   の    の    の   の    の    の    の    の    の   の    の    の   の    の   の    の   の    の    の    の    の    の    の    の    の    の    の    の    の    の    の    の    の    の    の    の    の    の    の    の    の    の    の    の    の    の    の    の    の    の    の    の    の    の    の    の    の    の     の    の    の     の     の     の    の    の     の    の     の     の     の    の      の     の     の     の     の     の     の     の     の     の     の     の     の      の      の     の     の     の     の     の     の       の     の <td><b>知 び お気に入り製品管理</b><br/>た時に1度だけ通知します<br/>に1度だけ通知<br/><sub>たもい</sub></td> <td></td> <td></td> | <b>知 び お気に入り製品管理</b><br>た時に1度だけ通知します<br>に1度だけ通知<br><sub>たもい</sub>               |                           |                                         |
| ¥ 最安・変動価格<br>¥ 値下がりお知らせ<br>通知条件<br>通知先<br>[xールサンフル]                                                                                                    | <ul> <li>         各通知         本製品の最多         (価格が「1000<br/>金額入力後(半         (個人の人の人の人の人の人の人の人の人の人の人の人の人の人の人の人の人の人の人の</li></ul>                                                                                   | クチコミ・レビュー通<br>マ価格が設定金額以下になった時<br>角数字)、通知先(1)を選択して(<br>新着通知<br>kakakucomdesedori@yahoo.co<br>からのメールを受信可能な設定に                                                                                                    | 知                                                                               |                           |                                         |
| ¥最安・変動価格<br>¥値下がりお知らせ<br>通知条件<br>通知先<br>[メールサンフル]                                                                                                    | <ul> <li>         各通知         ●         本製品の最多         価格が「1000<br/>金額入力後(単         ● Myページバ<br/>● メール:         ● メール:         「9kakaku.com」         2         本製品の最多     </li> </ul>                           | クチコミ・レビュー通           マ価格が設定金額以下になった時           角数字)、通知先(4)を選択してく           新着通知           kakakucomdesedori@yahoo.cc           からのメールを受信可能な設定に           マ価格が変動した時に通知しる                                                                                                    | 知                                                                               |                           |                                         |
| <ul> <li>¥最安・変動価格</li> <li>         ・ 運知条件          </li> <li>         通知条件      <li>         通知先<br/>[x-ルサンフル]      </li> <li>         最安変動お知らせ      </li> <li>         通知条件      </li> </li></ul> | <ul> <li>各通知</li> <li>本製品の最安</li> <li>価格が 1000</li> <li>金額入力後(単</li> <li>Myページパ</li> <li>ダール:</li> <li>「●kakaku.com」</li> <li>オール:</li> <li>「●kakaku.com」</li> <li>本製品の最安</li> <li>価格が 10</li> <li>1</li> </ul> |                                                                                                    | 知 ご お気に入り製品管理<br>た時に1度だけ通知します<br>に1度だけ通知<br>たさい いの(メインアドレス) ITTML形式 ▼<br>してくたさい |                           |                                         |

「最安変動のお知らせ」は、最安値が設定した価格以上変動する と通知が来ます。つまり、急激に値下がりした場合、通知が来る事 になりますが、逆に値上がりした場合も通知が来てしまいます。

しかし、この機能は、「値下がりお知らせ」と違って、価格が変 動するたびに何度でも通知が来るので、再設定の手間が省けます。

# なお、現在どこのお店も出品していない商品の場合は、以下のような表示になります。

| ¥                                                                  | AQUOS L                                                                                                    | <u>C-22K90-B [22-</u>                                                                                                    | (ンチ ブラック系]                                                                              | く <b>外部SNS共有</b><br>お気に入り登録したことを他のS<br>に共有できます。 |
|--------------------------------------------------------------------|----------------------------------------------------------------------------------------------------|----------------------------------------------------------------------------------------------------|-----------------------------------------------------------------------------------------|-------------------------------------------------|
|                                                                    |                                                                                                    |                                                                                                    |                                                                                         | facebookで共有する                                   |
| 0                                                                  | な気に入り                                                                                                    | り制具登録がら                                                                                                    | ミマレキした                                                                                  |                                                 |
|                                                                    | J do XUVC / 1                                                                                                    | ノ表面豆球がカ                                                                                                    |                                                                                         |                                                 |
| ۍ<br>ا                                                             | 気に入り製品のス                                                                                                    | テータスは下記のホタン                                                                                                    | ※ <u>外部サービス連携規約</u> に同意の上<br>ご利用(だれ)、                                                   |                                                 |
|                                                                    | 欲しい                                                                                                    | 🥮 気になる                                                                                                    | ♥持ってる                                                                                   | Chinteet                                        |
| ¥ 最安・変動価格派                                                         | <b>直知 (9</b> %                                                                                                    | 7チコミ・レビュー逃                                                                                                    | 普知 🖸 お気に入り製品                                                                            | 管理                                              |
| ¥ 最安。変動価格派                                                         | (回) (回) (回) (回) (回) (回) (回) (回) (回) (回)                                                                                                    | <b>フチコミ・レビュー</b> 通<br>「掲載された時に1度だけ <del>」</del>                                                                                                    | 通知<br>近 お気に入り製品<br><sup>1</sup><br>通知します                                                | 管理                                              |
| ¥最安・変動価格<br><sup> </sup>                                           | 直知<br>本製品の価格が<br>□ Myページ新れ<br>→ メール:<br>→ Kaksku.com J から                                                                                                    | <b>7チコミ・レビュー</b> 遅<br>掲載された時に1度だけが<br>普通知<br><sup>@yahco.co.jp(メ)</sup><br>らのメールを受信可能な設定1                                                                                                    | <ul> <li>         ・         ・         ・</li></ul>                                       | 管理                                              |
| ¥ 最安・変動価格       資 価格掲載お知らせ       通知先<br>[メールサンブル]       ¥ 値下がりあ知らせ | ●知<br>本製品の価格が<br>Myページ新編<br>メール:<br>Yakaku comj から<br>本製品の最安価                                                                                                    | <b>7 チコミ・レビュー</b> 選<br>掲載された時に1度だけう<br>普通知<br>@yahco.co.jp(x<br>らのメールを受信可能な設定し<br>時格が設定金額以下になっ                                                                                                    | 自知                                                                                      | 管理                                              |
| ¥ 最安・変動価格                                                          | <ul> <li>●知</li> <li>● た</li> <li>本製品の価格が</li> <li>● Moページ新祝</li> <li>→ メール:</li> <li>→ Kakaku.com J から</li> <li>本製品の最安価</li> <li>価格が</li> <li>金額入力後(半角数</li> </ul> | <b>ナチコミ・レビュー</b> 通<br><sup>1</sup> 掲載された時に1度だけ<br>音通知<br><sup>(Byahoo.co.jp(メ<br/>5のメールを受信可能な設定1<br/>56のメールを受信可能な設定1<br/>56のメールを受信可能な設定<br/>56のメールを受信可能な設定<br/>500<br/>100<br/>100<br/>100<br/>100<br/>100<br/>100<br/>100</sup> | ●知<br>「ひお気に入り製品作<br>通知します<br>インアドレス) HTML形式 ▼<br>にしてくたねい<br>った時に1度だけが通知します<br>利に1度だけが通知 | <b>管理</b>                                       |

「価格掲載のお知らせ」と言う項目があり、こちらを設定してお くと、どこかのお店がその商品を出品した時、金額に関わらず通知 が来るようになります。

#### 実際の通知を見てみましょう

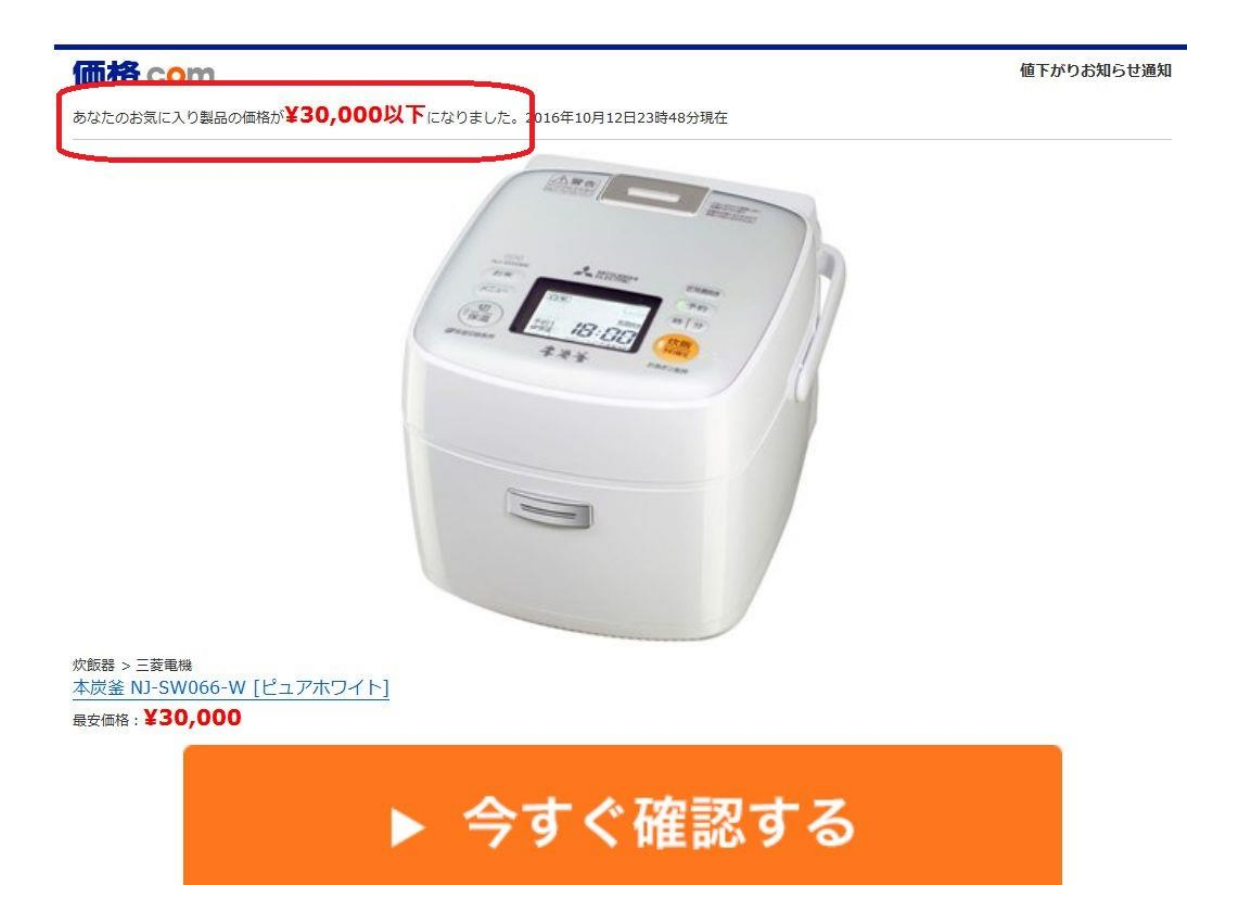

上記はメールにて通知が来た物です。

このように、商品の型番、値段などがメールに記載されていて、 「今すぐ確認する」を選ぶと、カカクコムのサイトに直接飛ぶこと が出来ます。

なお、画像のない、テキストメールで受け取る事も可能です。

Copyright (C) 2016 セドラー☆健一.

All Rights Reserved.

| ( MARINE )                                                                                                    | 最安価格(税込):¥3                                                                                                    | <b>80,000</b> (前週比:-3.488                                                                                                    | #∏↓@)                                                                                                    |                                                   | さらに買くお買い物り光ファイバー                                                                                 | -                                                                                                    |
|----------------------------------------------------------------------------------------------------|----------------------------------------------------------------------------------------------------|----------------------------------------------------------------------------------------------------|----------------------------------------------------------------------------------------------------|---------------------------------------------------|--------------------------------------------------------------------------------------------------|----------------------------------------------------------------------------------------------------|
| a Cinal a                                                                                                    | 価格帯:¥30,000~¥57,800(                                                                                                    | 12店舗) ▼ ジョップ一覧                                                                                                    | ● 価格推移グラフを見る                                                                                                    |                                                   | 現金65480円<br>湯大65480円                                                                             | ☑ <u>本炭釜 NJ-SW067</u><br>法兄弟, <u>*****</u>                                                                          |
| -                                                                                                    | ▲ 55 希至1998回日·33 唐丽恭老価格带:¥30.0                                                                                                    | 00~¥32.000(全国2店編)                                                                                                    | ▼ 最寄りのショップ一覧                                                                                                    |                                                   | 一一零气料全比較                                                                                         | ¥36,800                                                                                                    |
| + 拡大<br>他の色を見る                                                                                                    | タイブ:H炊飯器 炊<br>(スペッジ詳細)<br>・メーカー製品情報ペー                                                                                                    | 販量:35合 内釜:本炭釜 そ(<br><u>ジ</u>                                                                                                    | の他機能:無洗米コース/内ふ                                                                                                    | た丸洗い                                              | (日本)(101)(101)(101)(101)(101)(101)(101)(10                                                       |                                                                                                    |
| 3 製品を比較<br>(同じメーカー同時期発売)                                                                                                    | 売れ筋 炊飯器                                                                                                    | 95位 田炊飯器 85位                                                                                                    |                                                                                                    |                                                   | ビックアップリスト作成                                                                                      | ● リコンセプト おどり炊                                                                                                    |
|                                                                                                    | 満足度·<br>レビュー 4.82                                                                                                    |                                                                                                    | クチコミ 2件3F                                                                                                    | 15年<br>〕15日更新 ▶                                   |                                                                                                  | <u>SR-JX</u><br>満足度: <u>3.77</u><br>¥39.376                                                                         |
| ご利用の前にお読みください                                                                                                    |                                                                                                    |                                                                                                    |                                                                                                    | 🍠 ツイー                                             | ト G- 共有 🔓 いいね! 0                                                                                 |                                                                                                    |
|                                                                                                    |                                                                                                    |                                                                                                    |                                                                                                    |                                                   |                                                                                                  | ( -/ P                                                                                                    |
| ✓本炭釜 NJ-SW066-W [L]                                                                                                    | ビュアホワイト]発売日以                                                                                                    | 降の新しいモデル                                                                                                    |                                                                                                    |                                                   | ✓この製品と比較する                                                                                       | . St                                                                                                    |
| ▶ 本炭釜 NJ-SW066 - W [L                                                                                                    | <mark>ビュアホワイト] 発売日以<br/>炭<u>釜 NJ-SW067</u><br/>足価格(税込): ¥36,800<br/>55位     &lt;</mark>                                                                                          | 降の新しいモデル<br>発売日:2016年2月1日<br>一件                                                                                                    | タイブ:叶炊飯器 炊飯量<br>米コース/内ふた丸洗い                                                                                                    | :35合 内釜:本炭釜                                       | ✓この製品と比較する その他機能:這赤外線/無洗                                                                         | ● 植の炊き NP-QAQ6<br>満足度: 4.81<br>¥42,990                                                                              |
| 本炭釜 NJ-SW066-W Lt<br>本炭釜 MJ-SW066-W Lt<br>最安<br>一<br>「<br>「<br>「<br>「<br>「<br>「<br>」<br>」<br>」<br>」<br>」<br>」<br>」<br>」<br>」<br>」<br>」<br>」<br>」                        | ビュアホワイト] 発売日以<br><u> そ本 NJ-SW067</u><br>P価格(税込): ¥36,800<br>55位<br>55位<br>、<br>、<br>、<br>、<br>、<br>、<br>、<br>、<br>、<br>、<br>、<br>、<br>、                                          | <b>降の新しいモデル</b>                                                                                                    | タイブ:H炊飯器 炊飯量<br>米コース/内ふた丸洗い<br>動画 トラクアップリスト オーク                                                                                | :35合 内釜:本炭釜<br><b>7ション</b>                        | ✓この製品と比較する その他機能:遠赤外線/無洗                                                                         | <ul> <li>▲ 極め広さ NP-GA06<br/>満足度: 4.81<br/>¥42,990</li> </ul>                                                        |
| 本炭釜 NJ-SW066-W (L                                                                                                    | <sup>2</sup> ▲ アホワイト】発売日以<br><u>装塗 NJ-55007</u><br>2価格(税込): ¥36,800<br>55位 ¥36,800<br>55位 ↓ 26<br>− ○<br>スペック情報 レビュー<br>ホワイト】の価格比較                                               | 降の新しいモデル                                                                                                    | タイプ:H状飯器 炊飯量<br>米コース/内ふた丸洗い<br>動画 ビックアップリスト オーク<br>診動数:12店舗)                                                                   | :35合 内釜:本炭釜<br>7ジョン                               | その他様能: 遠赤外線/無洗     夏新日:2015年10月13日     ②                                                         | ● 振め炊き NP-0A06<br>満足度:<br>¥42,990                                                                                   |
| 本炭釜 NJ-SW066 - W [L<br>会数<br>一<br>「「」」<br>「「」」<br>本炭<br>最安<br>一<br>一<br>「」」<br>本読<br>最安<br>一<br>一<br>一<br>二<br>二<br>二<br>二<br>二<br>二<br>二<br>二<br>二<br>二<br>二<br>二<br>二 | ビュアホワイト] 発売日以<br><u> 送金 N.J-SW067</u><br>(価格(税込):¥36,800<br>55位                                                                                                    | 降の新しいモデル<br>発売日:2016年2月1日<br>一件<br>クチコミ 画像・1<br>-送料別価格(取り扱い店<br>そ行して使える                                                                                                    | タイプ: H炊飯器 炊飯量       タイプ: H炊飯器 炊飯量       ・クア・プリスト       オージ       5舗数:12店舗)       クレジットカー                                       | :35合 内差:本炭釜<br>?ジョン<br>ド! <b>トトト</b>              | ◆この製品と比較する その他機能:追赤外線/無洗 夏新日:2016年10月13日 ② ●R- amazon Coip                                       | <ul> <li>         · 振砂広ぎ NP-GAG6<br/>· 浜足度: **** 4.81         ¥42,990         · ●         · ●         · ●</li></ul> |
| 本炭釜 NJ-SW066-W (L                                                                                                    |                                                                                                    | 降の新しいモデル<br>・<br>発売日:2016年2月1日<br>・<br>ー<br>クチコミ 画像・<br>・<br>こ<br>本<br>利用<br>・<br>の<br>・<br>の<br>の<br>の<br>の<br>の<br>の<br>の<br>の<br>の<br>の<br>の<br>の<br>の                                                                                                    | タイブ:H状飯器 炊飯量       米コース/内ふた丸洗い       動画     ビックアップリスト オーク       56齢数:12/56歳)       クレジットカー       ユー       その他の支払方法             | :35合 内差:本炭釜<br>だっン<br>ド! ・・・・                     |                                                                                                  | ● <u>基の状态 NP-0A06</u><br>満定度: 4.81<br>¥42,990                                                                       |
| 本炭釜 NJ-SW066 - W L<br>金数<br>最安<br>●<br>●<br>●<br>●<br>●<br>●<br>●<br>●<br>●<br>●<br>●<br>●<br>●                                                                         | ビュアホワイト) 発売日以                後金 NJ-SW067            2価格(税込): ¥36,8000           S5位           スペック情報           レビュー           ホワイト] の価格比較           シットカード × (代金<br>物込みの価格で表示ができ | 降の新しいモデル<br>発売日:2016年2月1日<br>一件<br>クチコミ 画像・1<br>- 送料別価格(取り扱い店<br>著行して使える<br>認慎 、」 銀行振送<br>ます                                                                                                    | タイプ:H状版器 炊飯量<br>米コース/内ふて丸洗い       動画     ドゥクアップリスト オージ       3舗数:12店舗)       クレジットカー       ユージー       そ       その他の支払方法<br>お周す労 | :35合 内差:本炭釜<br>パション<br>ド! ・・・・<br>地域 [指定ない ・      | ● この製品と比較する その他様能: 追赤外線/無洗 要報日:2016年10月13日 ② ●R ■面面2000.COjD 本炭釜 NL-Sweet ● ビュアオ ●の日 価格: ¥51,744 | ● <u>振0055</u> NP-0A06<br>漢定度:<br>¥42,990<br>● ● ●                                                                  |
| 本炭釜 NJ-SW006 - W L<br>本炭<br>最安<br>一<br>●<br>(4倍比較 店頭購入 :<br>た炭<br>を満<br>を<br>を<br>を<br>の<br>の<br>の<br>の<br>の<br>の<br>の<br>の<br>の<br>の<br>の<br>の<br>の                    |                                                                                                    | 降の新しいモデル<br>・<br>発売日:2016年2月1日<br>・<br>ー 件<br>・<br>クチコミ 画像・1<br>・<br>ご<br>本<br>そ<br>一<br>送<br>村別価格(取り扱いた<br>を<br>そ<br>行<br>して使える<br>。<br>の<br>。<br>の<br>、<br>の<br>、<br>の<br>の<br>の<br>、<br>の<br>、<br>の<br>の<br>の<br>の<br>、<br>の<br>、<br>の<br>、<br>の<br>、<br>の<br>の<br>の<br>、<br>の<br>、<br>の<br>、<br>の<br>、<br>の<br>、<br>の<br>、<br>の<br>、<br>の<br>、<br>の<br>、<br>の<br>、<br>の<br>の<br>の<br>の<br>の<br>の<br>の<br>、<br>の<br>、<br>の<br>の<br>、<br>の<br>の<br>の<br>の<br>、<br>の<br>の<br>の<br>の<br>の<br>の<br>の<br>の<br>の<br>の<br>の<br>の<br>の | タイブ: 叶炊飯器 炊飯量       米コース/内ふた丸洗い       動画     ビックアップリスト オーク       諸舗数:12店舗)       クレジットカー       ユメント                            | :35合 内益:本炭釜<br>ジョン<br>ドリーン<br>地域「指定なし、<br>ショップサイト |                                                                                                  | ● <u>基の状态 NP-0A06</u><br>滿足度:<br>¥42,990<br>● ● ●                                                                   |

#### 直接商品のページにリンクします。

| 9              | 734                 | in a second | ् <u>छ</u> र ( | ぐにす   | そ行して使える                                            | クレジットカー                                           | <b>Ķ! ►►</b> ►   | amazon.co.jp                                                                 |
|----------------|---------------------|-------------|----------------|-------|----------------------------------------------------|---------------------------------------------------|------------------|------------------------------------------------------------------------------|
| 支              | 払方法(未選択)            | クレシ         | 2ットカード 🔻       | 代金    | 劉換 ▼ ┃ 銀行振込                                        | ▼ その他の支払方法                                        | ¥                | <u>本炭釜 NJ-SW066-W ピュアオ</u>                                                   |
| 「お届            | ▼<br>け先地域」を選択す      | ると、送        | 料込みの価格で表       | €示ができ | ます                                                 | お届け先                                              | 地域 指定なし ▼        | 21日                                                                          |
| 順位             | 価格(差額)<br>の安さの理由は?  | 送料          | 在庫·発送の<br>目安   | 地域    | ショップ/評価/支払方法                                       |                                                   | ショップサイト          | 1回18. <b>エンエ,/ イイ</b><br>対象商品2000円以上の注文で通常                                   |
| <b>业</b><br>1位 | ¥30,000<br>(陽安)     | 無料<br>~     | 有店頭販売あり        | 大阪    | eightboop<br>評価<br>代引振込力・ド 振込力・ド コンビニ              | ★★在庫あります★★土日祝<br>も営業中。15時まで代引き出<br>荷します<br>延長保証対応 |                  | 11.250<br>広告<br>エアゴン取付【格安】1,250<br>日~                                        |
| ₩<br>2位        | ¥31,950<br>(+1,950) | 無料<br>~     | 有              | 大阪    | <b>エイトルーフジ</b><br>未許価<br>代別振込か⊀ 振込か⊀ コンビ           | ★グレジット支払い対応★土<br>日祝も休まず営業中!<br>延長保証対応             |                  | エアコン取付&取外が安い!<br>安心の1年保障サービス。今<br>スグ無料で見積り<br>www.hikkosizamurai.com/aircon/ |
| <b>业</b><br>3位 | ¥32,000<br>(+2,000) | 無料<br>~     | 有店舗販売あり        | 大阪    | SAKURA<br>評価<br>代引 振込 かド <mark>影振込 か-ド コンピー</mark> | ★日本橋でんでんタウン★<br>安心の正規家電販売店直営<br>のSAKURA<br>延長保証対応 | ショップの     売り場へ行く | 退職金650万円が株で消え<br>た/64歳<br>なぜ多くの人が安易に株に手<br>を出して退職金を失うのか?                     |
| 41立            | ¥32,504<br>(+2,504) | ¥550<br>~   | ~3営業日          | 東京    | <b>アウトレットプラザ</b><br>評価<br>代明振込か+「振込か+「コンE          | 取寄商品。詳細納期はご注文<br>後にメールでご案内致します。                   |                  | www.kabunogakkou.com<br><u>年6.0%の高金利な貯蓄手</u><br>段                            |
| 5位             | ¥33,674<br>(+3,674) | ¥550        | ~3営業日          | 東京    | Premium Outlet Plaza<br>評価                         | 取寄商品。詳細納期はご注文<br>後にメールでご案内致します。                   |                  | 年6回の分配《安心の元本保<br>全型》過去、元本割れ無しの<br>確かな運用実績<br>www.minnadecogyasan.com         |

**ランキングを見ると、どこのお店が最安値かを確認できます。**この場合、eightloop と言うお店が 30000 円で最安値だと分かります。

右の方にある「売り場へ行く」を押すと、そのサイトに直接飛ぶ ことが出来ます。「問い合わせる」と言う表示になっている場合も ありますが、意味は同じです。

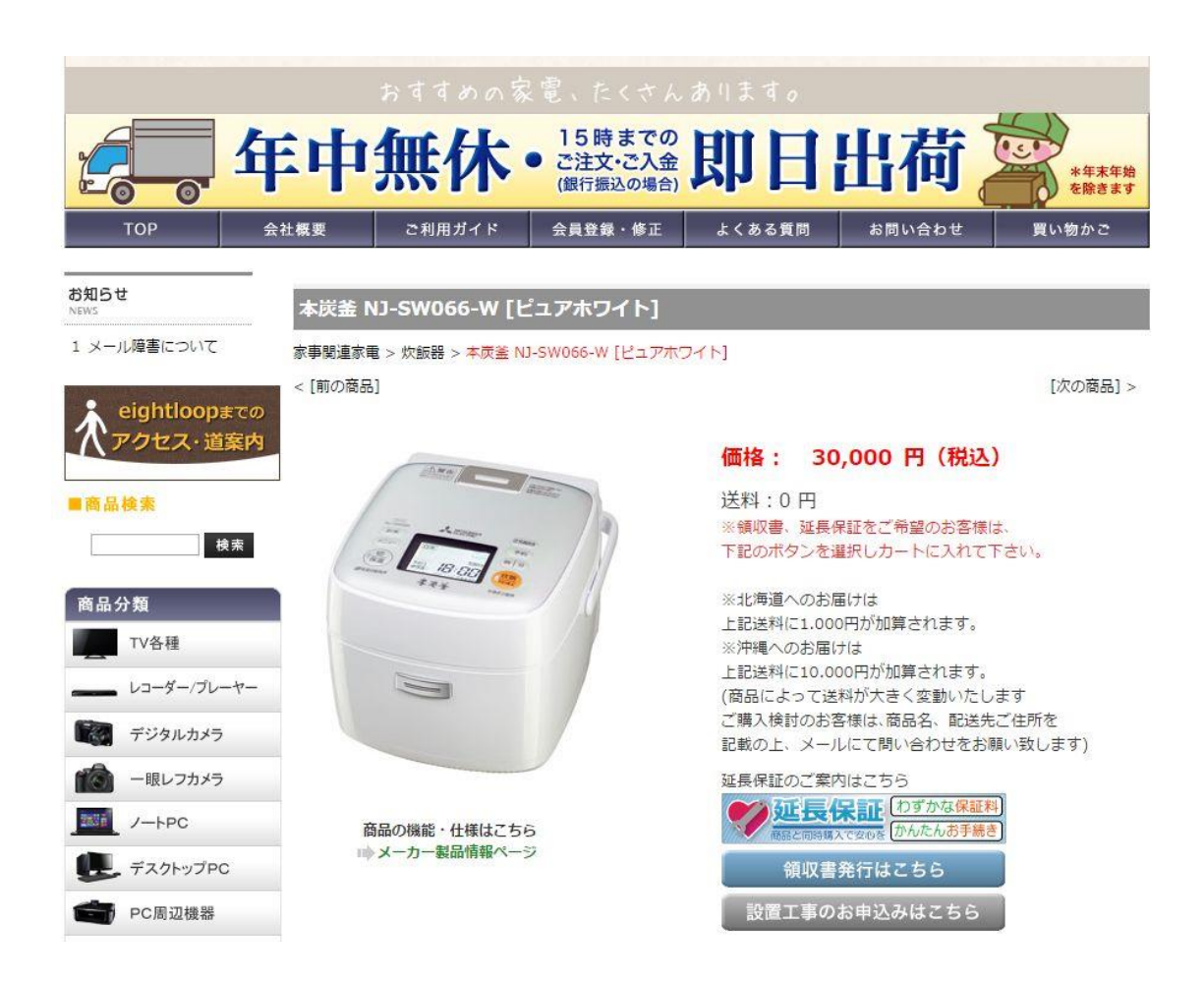

eightloopのサイトに飛びました。カカクコムのサイトに記載されている通り、30000円で販売されています。

まれに、カカクコムの金額が間違っていて、ネットショップのサイトに飛ぶと価格が変わる事があるので注意です。

また、極端に安い価格だと、あっという間に売り切れる場合もあ りますので、通知を受け取ったら早急に見る事が大事です。

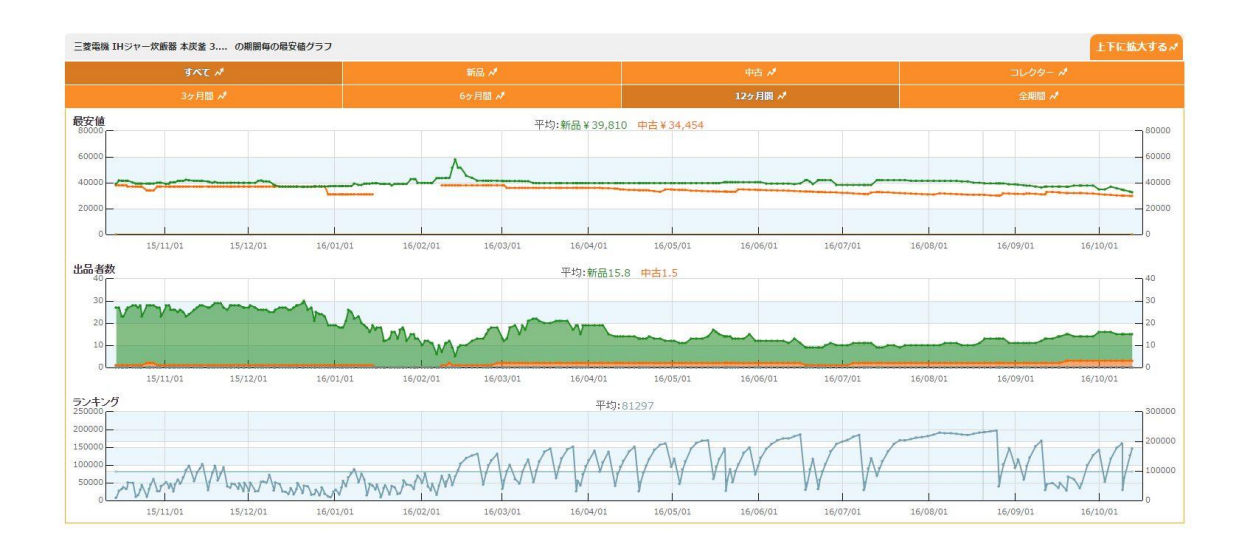

商品を購入する前に、モノレートで確認して、本当に利益が出る かどうかを確認します。

また、Amazon での現在価格も見る事をおすすめします。なぜな ら、価格通知機能を設定した時から時間が経っていると、Amazon の相場が変動している可能性があるからです。

|                                                                                                    | <sup>製品名</sup> 本炭条<br>最安価格(税込):¥                                                                                          | NJ-S₩066-₩[ピ.<br>3 <b>0,000</b>                                                                                                    | <u>-7777</u> ]                                                                                                    |                     |                         |
|----------------------------------------------------------------------------------------------------|----------------------------------------------------------------------------------------------------|----------------------------------------------------------------------------------------------------|----------------------------------------------------------------------------------------------------|---------------------|-------------------------|
| J.                                                                                                    |                                                                                                    |                                                                                                    |                                                                                                    |                     | facebookで共有する           |
|                                                                                                    |                                                                                                    |                                                                                                    |                                                                                                    |                     | 連携3                     |
|                                                                                                    | お気に入り製品の                                                                                                    | ステータスは下記の示タ                                                                                                    | シより変更できます                                                                                                    |                     | ■ twitterで共有する          |
|                                                                                                    | 🎬 欲しい                                                                                                    | ● 気になる                                                                                                    | ♥ 持ってる                                                                                                    |                     | 連携3<br>※外部サービス連携規約に同意の上 |
|                                                                                                    |                                                                                                    |                                                                                                    |                                                                                                    |                     | Cimitacet.              |
| ¥最安・変動価<br>¥値下がりお知ら                                                                                                    | ■格通知 ④<br>● 本製品の最安                                                                                                    | ) クチコミ・レビュー<br>8価格が設定金額以下にな                                                                                                    | 通知 2 お気に                                                                                                    | c入り製品管理<br>す        |                         |
| <ul> <li>¥ 最安・変動価</li> <li>         ・ 値下がりお知ら         ・         通知条件         </li> </ul>                                               | <ul> <li>・セ 本製品の最安</li> <li>・セ 本製品の最安</li> <li>価格が 25000</li> <li>金額入力後(半)</li> </ul>                                     | <ul> <li>クチコミ・レビュー</li> <li>C価格が設定金額以下になった</li> <li>の</li> <li>円以下になった</li> <li>角数字)、通知先(↓)を選択し</li> </ul>                                                                       | 通知 区 お気に<br>た時に1度だけ通知しま<br>時に1度だけ通知<br>てくたさい                                                                                                    | <b>こ入り製品管理</b><br>す |                         |
| <ul> <li>         ・変動価         ・変動価         ・ 適知条件         ・通知条         ・通知先         [メールサンブル]         ・         ・         ・</li></ul> | <ul> <li>計格通知</li> <li>・セ 本製品の最安</li> <li>(価格が 25000<br/>金額入力後(半)</li> <li>ー Myページ用<br/>マメール:<br/>とのよっよい.com);</li> </ul> | <ul> <li>クチコミ・レビュー</li> <li>価格が設定金額以下になった</li> <li>の 円以下になった</li> <li>角数 字)、通知先(4)を選択し</li> <li>新着通知</li> <li>@yahco.co.jp(</li> <li>からのメールを受信可能な設定</li> </ul>                   | <ul> <li>通知 区 お気に</li> <li>た時に1度だけ通知しま</li> <li>時に1度だけ通知<br/>てください</li> <li>メインアドレス) <u>HTML形</u></li> </ul>                                         | t入り製品管理<br>す<br>式_▼ |                         |
| <ul> <li>¥量安・変動価</li> <li></li> <li>通知条件         通知先<br/>[x-ルサンフル]     </li> <li>¥ 最安変動あ知られ、     </li> </ul>                           | <ul> <li>              日格通知</li></ul>                                                                                     | <ul> <li>クチコミ・レビュー</li> <li>(価格が設定金額以下になった<br/>角数字)、通知先(↓)を選択し</li> <li>新着通知</li></ul>                                                                                           | 通知 ビ お気に<br>はった時に1度だけ通知しま<br>時に1度だけ通知<br>てくたさい<br>ゲインアドレス) <u>HTML形</u><br>にしてくたさい                                                                   | c入り製品管理<br>す<br>式_▼ |                         |
| <ul> <li>業量安・変動価</li> <li>値下がりあ知ら</li> <li>通知条件</li> <li>通知先<br/>[メールサンフル]</li> <li>業最安変動が知ら<br/>通知条件</li> </ul>                       | <ul> <li>              日格通知</li></ul>                                                                                     | <ul> <li>クチコミ・レビュー</li> <li>(価格が設定金額以下になった<br/>角数学)、通知先(↓)を選択し</li> <li>新着通知</li> <li>@yshco.co.jp/</li> <li>からのメールを受信可能な設定</li> <li>(価格が変動した時に通知</li> <li>マー以上変動した時に</li> </ul> | <ul> <li>通知 区 お気に</li> <li>た時に1度だけ通知しま</li> <li>時に1度だけ通知</li> <li>マくたさい</li> <li>メインアドレス) [HTML形<br/>EICL マくたさい</li> <li>します</li> <li>ご通知</li> </ul> | t入り製品管理<br>す<br>式 ▼ |                         |

今回の場合、モノレートで確認したところ、30000円で仕入れる と利益が少ないと分かりました。もっと下がれば買えそうです。

こう言う時は、カカクコムのサイトに戻って、希望する利益が出 せる金額に設定し直します。<u>なお、一度通知が来ると、「通知先」</u> <u>のチェックマークが外れ、通知が来なくなります。価格を再入力し</u> たら、必ずもう一度「メール」にチェックを入れてください。

#### その他の便利な機能

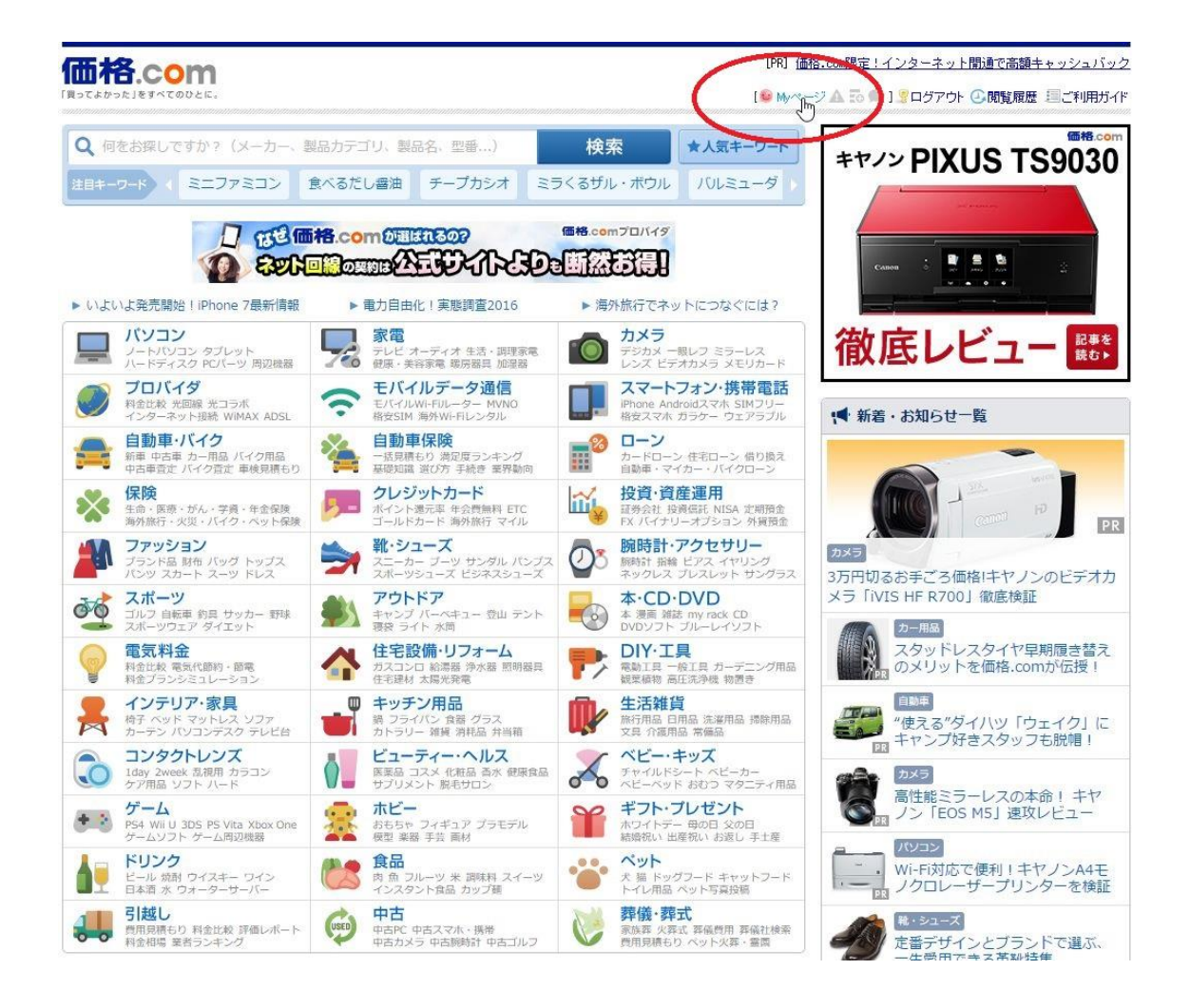

トップページから、上図の赤枠で囲った「My ページ」を押すこ とにより、今まで登録した商品の一覧を見る事が出来ます。

- 43 -

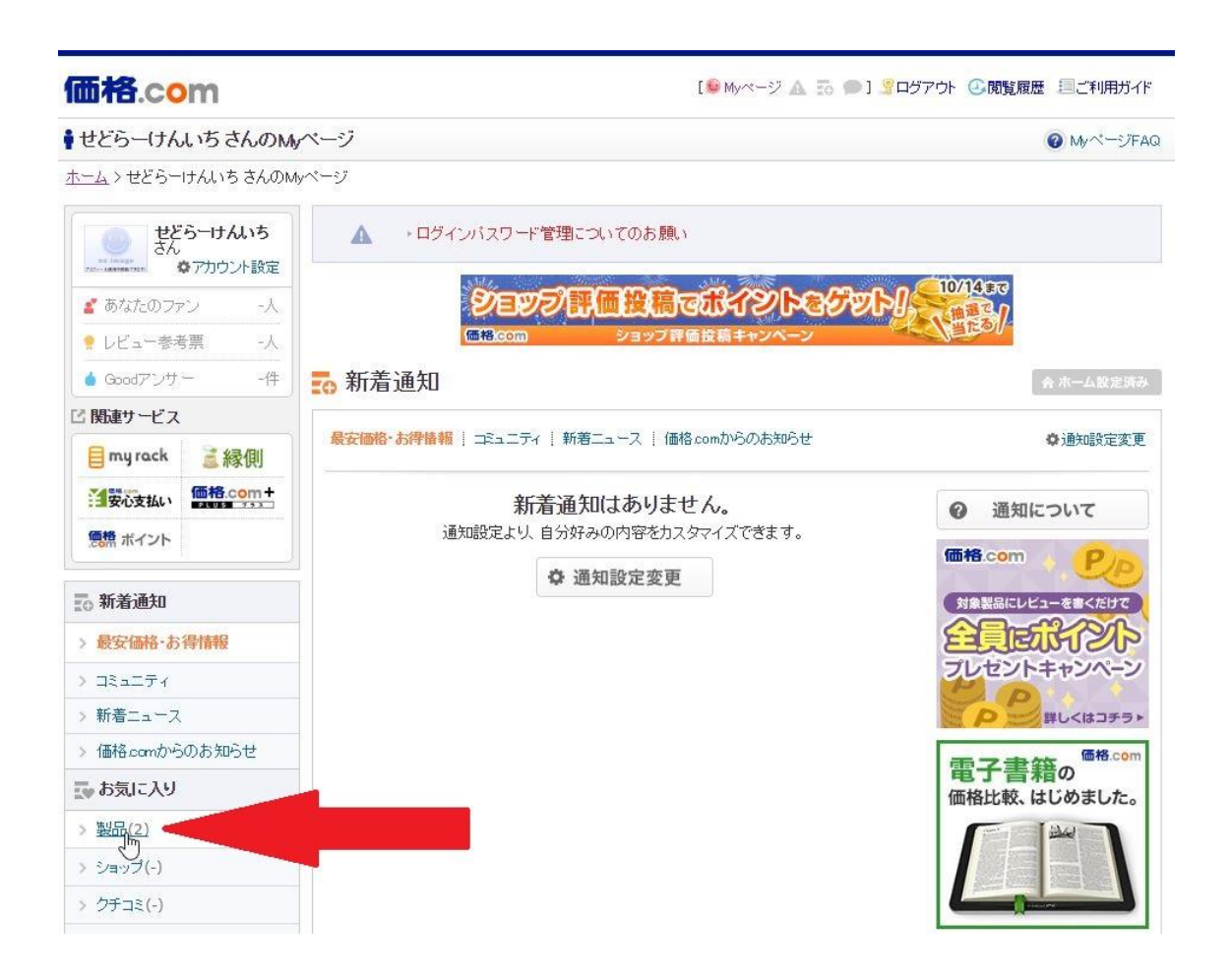

#### 上図の矢印で示した「お気に入り」の「製品」を押します。

- 44 -

| 価格.com                                                                        |                                                                     |                                                       | [ 🥯 Myページ                       | A To 🗩 1 🦉 🗖  | ダアウト 🕘 閲覧       | 記履歴 国ご                | 利用ガイド |
|-------------------------------------------------------------------------------|---------------------------------------------------------------------|-------------------------------------------------------|---------------------------------|---------------|-----------------|-----------------------|-------|
| ♥ せどらーけんいちさんのMy                                                               | ページ                                                                 |                                                       |                                 |               |                 | <b>@</b> My           | ページFA |
| <u>ホーム</u> > せどらーけんいち さんのMy                                                   | ページ                                                                 |                                                       |                                 |               |                 |                       |       |
| せどらーけんいち<br>さん<br>*アカウント設定                                                    | お気に入り<br>すべて<br>(2)                                                 | v製品<br>*                                              |                                 |               |                 | <b>ल ⊼−</b> ЬI        | こ設定する |
| <ul> <li>■ のなどのファン -へ</li> <li>● レビュー参考票 -人</li> <li>● Goodアンサー -件</li> </ul> | <ul><li> 絞り込み: ステー</li><li> 並び替え: 価格更新</li><li> 2件の製品が登録さ</li></ul> | タスを選択 ▼   「カテゴリを選択<br>所順! 値下げ額順! レビュー更新<br>れています      | <ul> <li>▼</li></ul>            | サブカテゴリ順  💆    | 錄日時順            | 表示: 日                 | :     |
| 🖸 関連サービス                                                                      | □ すべて選択                                                             | ✓ 選択した製品を                                             | 奇 取り扱い店検索                       | 前 フォルダに追加     | <b>■ビックアップリ</b> | ストに追加                 | 〇削除   |
| <b>目</b> my rack ≧縁側                                                          | HEM-72800                                                           |                                                       |                                 |               | 登録日 2           | 2016/10/04            | (×削除) |
|                                                                               |                                                                     | ¥9,990 (日前) 🔛 登録時信<br>★★★★★ <u>4.03</u> (245日前) 🜩     | 西格比:±0円<br>1件()年以上前)            |               | 🔶 気になる          | ⊠通知なし                 | 変更    |
| 5. 新美通知                                                                       | GV-N75TOC                                                           | 血圧計 > オムロン<br>>-2GL [PCIExp 2GB]                      |                                 | 87<br>        | 登録日 2           | 2016/10/04            | F6    |
| 20 新月 (20)<br>> 最安価格·お得情報                                                     | -                                                                   | ¥13,990 (21時間前) 🔂 登録                                  | 录時価格比:±0円                       |               | 🜪 気になる          | <mark>区</mark> • 通知あり | 変更    |
| > コミュニティ                                                                      |                                                                     | ★★★★★★ <u>4.74</u> (93日前) ◆ 2<br>グラフィックボード・ビデオカード > G | 1 <b>44</b> 件 (48日前)<br>IGABYTE |               |                 | <b>影投稿</b>            | 13    |
| > 新着ニュース                                                                      |                                                                     |                                                       |                                 |               |                 |                       |       |
| > 価格comからのお知らせ                                                                | □ すべて選択                                                             | ✓ 選択した製品を                                             | 豊 取り扱い店検索                       | 前 フォルダに追加     | <b>■ビックアップリ</b> | ストに追加                 | 〇削除   |
| 🛃 お気に入り                                                                       |                                                                     |                                                       |                                 | an a          |                 |                       |       |
| > 製品(2)                                                                       |                                                                     |                                                       | ◎最初へ 1 最行                       | <u> 後</u> へ D |                 |                       |       |
| > ショップ(-)                                                                     |                                                                     |                                                       |                                 |               |                 |                       |       |

#### このように、登録した商品が一覧で表示されます。

価格推移グラフを見る

|                                                                |                                                                                                    | [PR] (価格.com限定!インターネット開通で高額キャッシュバック                                                                                                    |                                                                                                    |  |  |
|----------------------------------------------------------------|----------------------------------------------------------------------------------------------------|----------------------------------------------------------------------------------------------------|----------------------------------------------------------------------------------------------------|--|--|
| 価格.com 💻                                                       | パソコン                                                                                                    | [😉 My<<-ジ 🛦 🐻 🗩 ] 🧏 🗆                                                                                                    | [ 🥯 Myページ 🛦 😳 💭 ] 🦞 ログアウト 🕝 閲覧履歴 🗐 ご利用ガイド                                                                                                    |  |  |
| GV-N75TOC-2GL [PCIEx                                           | p 2GB] 価格比較                                                                                                    |                                                                                                    | 0                                                                                                    |  |  |
| <u>ホーム &gt; パソコン &gt; グラフィックボー</u>                             | <u>-ド・ビデオカード</u> > <u>GIGABYTE(ギガバイト)</u> > <b>GV-N75TC</b>                                                                                                    | C-2GL [PCIExp 2GB]                                                                                                    |                                                                                                    |  |  |
| メーカー GIGABYTE<br>GV-N75TOC-2GL [F<br>「GeForce GTX 750 Ti」を搭載した | でIExp 2GB]<br>オーバークロック仕様ビデオカード                                                                                                    |                                                                                                    |                                                                                                    |  |  |
| + tit t                                                        | 最安価格(税込): ¥13,990 (前週比: +1 円↑0<br>価格帯: ¥13,990~¥22,416 (22店部) ▼ ショップ一覧<br>メーカー希望小売価格: ギー 登録日: 2014年 8月26日<br>店舗参考価格帯: ¥13,990 ~ ¥13,990 (全国74店部)<br>搭載チップ: NV DIA/GeF arce GTX 750 Ti バスインタ・<br>子: DV k1/HDMX: 2/DisplayPortx1 メモリ: GDDR5/2GE<br>・メーカー製品情報ページ ・メーカー位権表<br>アレッツ光<br>利用中の方法見 ¥1 (送料無料)<br>新製品ニュース GIGABYTE、「GeForce GTX 750 Ti<br>売れ筋ランキング<br>※4位<br>「第二、「GEF arce JU 」」<br>満足度・レビュー<br>※1000011100000000000000000000000000000 | <ul> <li>● 価格推移グラフを見る</li> <li>&gt; 最高りのショップ一覧 )</li> <li>-フエイス:PCI Express 30 ×16 モニタ端</li> <li>3 (スペック詳細)</li> <li>・</li> <li>・<td>こうに買くお買い物、サンパーの、         限金65480円         「家名5480円         「家名5480円</td></li></ul> | こうに買くお買い物、サンパーの、         限金65480円         「家名5480円         「家名5480円 |  |  |

商品の詳細ページには、「価格推移グラフを見る」と言う項目が あります。

ネットショップの価格の推移になりますので、Amazonの価格だ けを表示するモノレートとは、かなり違ったグラフになります。

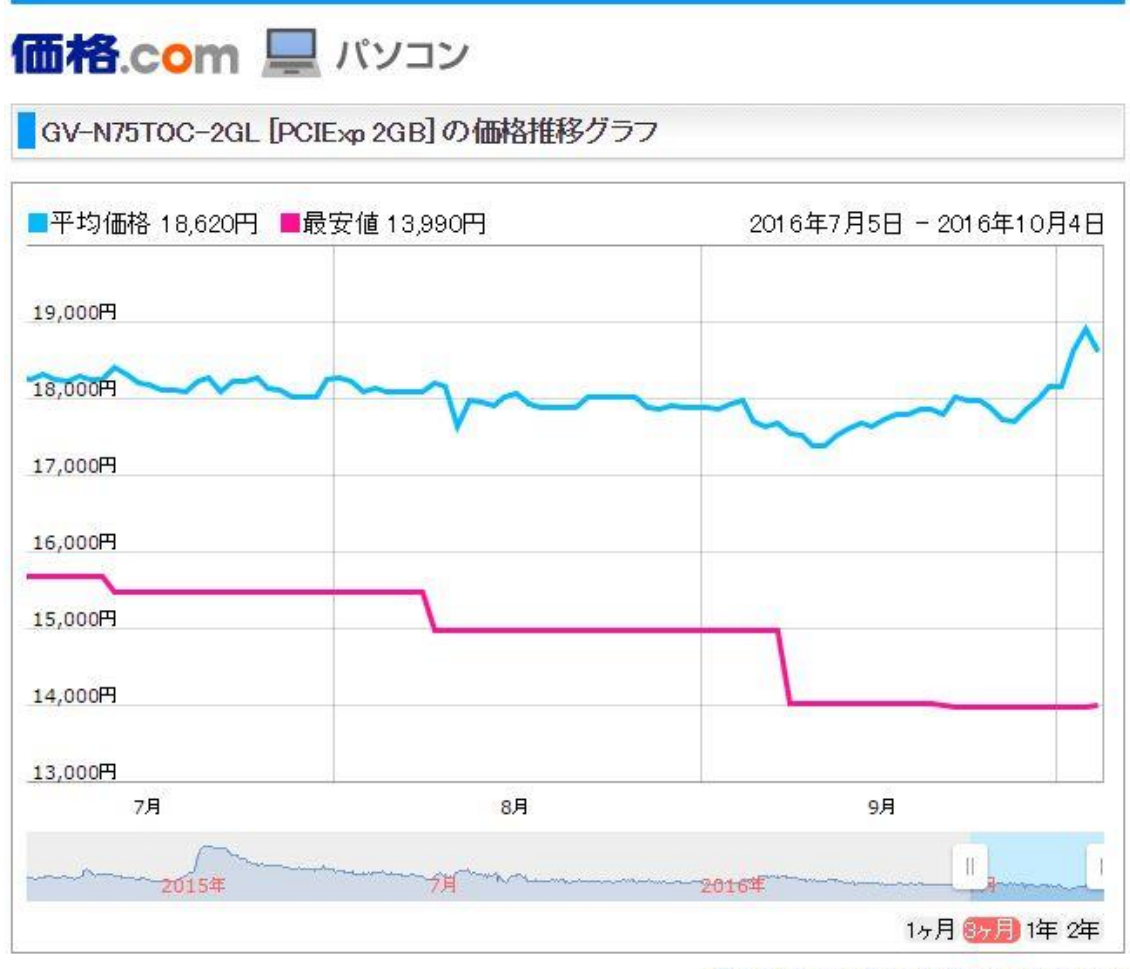

| ⑦ 二利 | 用ガイド「価格推移グラフの使い方」 |
|------|-------------------|
|------|-------------------|

| 参考 | 初値                   | 現在の最安値                               |                 | 差額     | 値下がり率 |
|----|----------------------|--------------------------------------|-----------------|--------|-------|
|    | ¥18,071<br>(2014年8月) | <mark>¥13,990</mark><br><u>P0ワンズ</u> | ショップの<br>売り場へ行く | -4,081 | 22.6% |

このように、過去の価格の変動をグラフで見る事が出来き、色々な事が読み取れます。

例えば、10月1日に急に価格が下がっていれば、その日にどこか のネットショップが大幅値下げした事と言う事が分かりますし、そ の時の値段も分かります。

All Rights Reserved.

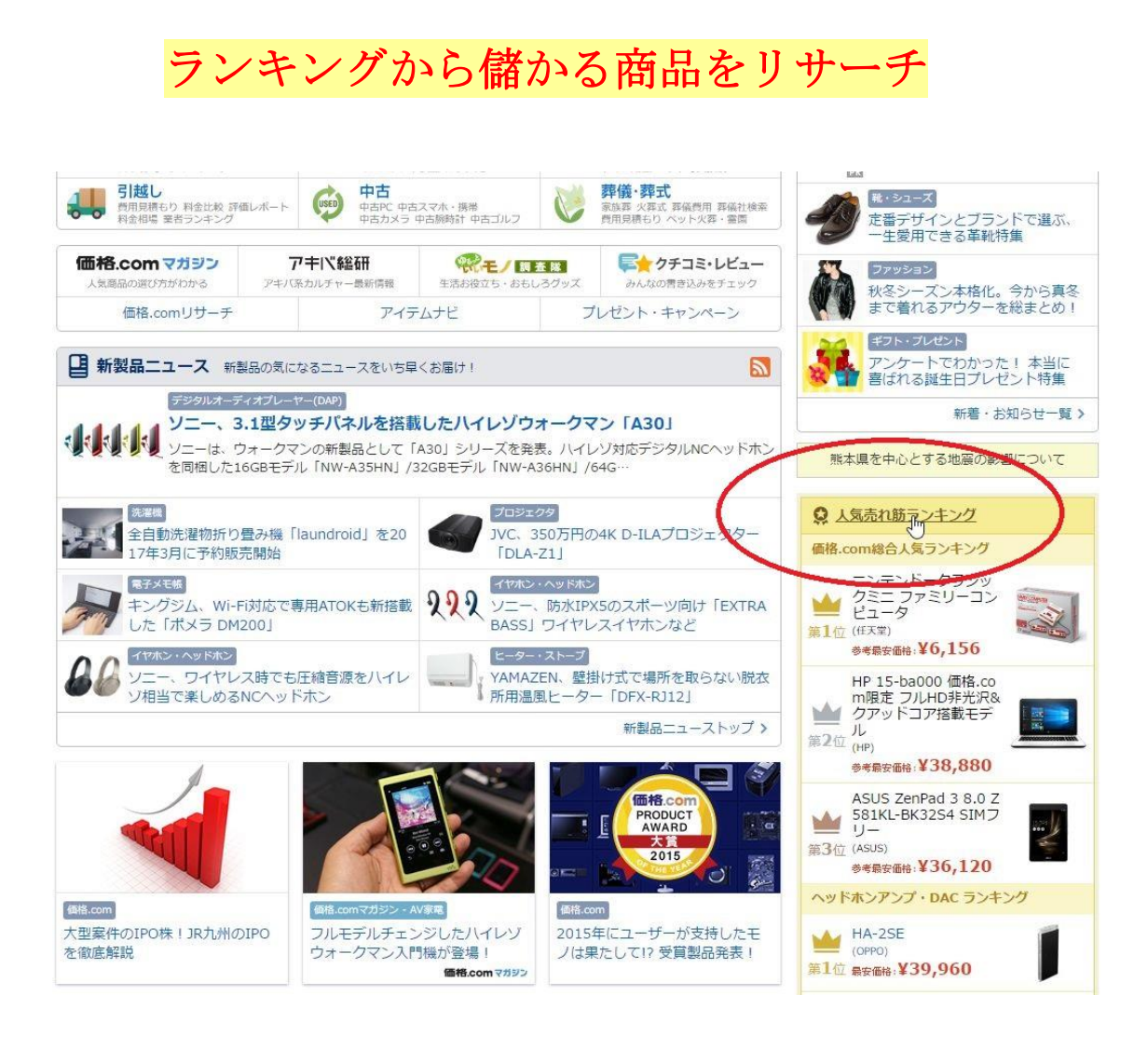

トップページからスクロールして行き、右側を見ると、「人気売 れ筋ランキング」があります。

|                                                                                                    |                                            | [PR] 価格.com限定!インターネット開通で高額キャッシュバック                       |
|----------------------------------------------------------------------------------------------------|--------------------------------------------|----------------------------------------------------------|
| 100括.COm                                                                                                    |                                            | [ 🥯 Myページ 🛦 🔂 🗩 ] 💡 ログアウト 📿 閲覧履歴 🗐 ご利用ガイド                |
| ■価格.comランキング                                                                                                    |                                            |                                                          |
| <u>ホーム</u> >価格.comランキング                                                                                                    |                                            |                                                          |
|                                                                                                    | → <sup>価格.com全.</sup><br>西格.CO             | カテゴリの総合ランキング<br>mランキング                                   |
| ○ カテゴリ別ランキング                                                                                                    | THE BEST 価格.com 総合                         | 人気ランキング                                                  |
| ・パンコン ランキング                                                                                                    | 価格comに登録されている製品を                           | 対象とした、価格.com内の総合ランキングです。                                 |
| <ul> <li>家電 ランキング</li> <li>カメラ ランキング</li> </ul>                                                                                        |                                            | ※2016/09/27 ~ 2016/10/03のランキング集計結果です                     |
| ・カー用品 ランキング                                                                                                    | 1位~20位                                     | <u>21位~40位 41位~60位 61位~80位 81位~100位</u>                  |
| ・パイン用品 ランキング                                                                                                    |                                            |                                                          |
| ・ホビー ランキング<br>ホ・CD・DVD ランキング                                                                                                    | 1位<br>11位                                  | ニンデンドークラシックミニ ファミリーゴンビュータ                                |
| ·靴·シューズ ランキング                                                                                                    |                                            | ゲーム > ゲーム機                                               |
| ・腕時計・アクセサリー ランキン<br>グ                                                                                                    |                                            | 最安値:¥一                                                   |
| ・インテリア・家具 ランキング                                                                                                    |                                            |                                                          |
| ・生活雑具 ランキング<br>・コンタクトレンズ ランキング                                                                                                    |                                            | ○ ケーム (機人気ランキンクを見る                                       |
| ・ビューティー・ヘルス ランキング                                                                                                    | 2位                                         | HP 15-ba000価格.com限定フルHD非光沢&クアッドコア搭載モデル                   |
| アウトドア ランキング                                                                                                    |                                            | パンコン > ノートパンコン                                           |
| ・ベビー・キッズ ランキング                                                                                                    |                                            | 最安值:¥38,880                                              |
| - ペット ランキンク<br>- キッチン用品 ランキング                                                                                                    | ANTOLOGOGOGOGOGOGOGOGOGOGOGOGOGOGOGOGOGOGO | ▲ 4.30(9人) ④ 369件                                        |
| · ドリンク ランキング                                                                                                    |                                            | ○ ノートパンコン人気ランキングを見る                                      |
| ・<br>住宅設備・リフォーム ランキン                                                                                                    | 1<br>3                                     | ASUS ZenPad 3 8.0 Z581KL-BK32S4 SIMフリー                   |
| ク<br>· 食品 ランキング                                                                                                    |                                            | パンコン > タブレットPC                                           |
|                                                                                                    |                                            | 最安値:¥36,120                                              |
| その他のランキング                                                                                                    |                                            | 4.87(8人) 🔍 110件                                          |
| ・プロバイダ 人気ランキング                                                                                                    |                                            | O タブレットPC人気ランキングを見る                                      |
| <ul> <li>・榕安SMのード人気ランキング</li> <li>・スマートフォン人気ランキング</li> <li>・格安スマホ人気ランキング</li> <li>・ウェアラブル端末人気ランキング</li> <li>・レンタルサーバー人気ランキン</li> </ul> | 40                                         | ゲル カセノ 20 エ 10028                                        |
|                                                                                                    |                                            | <u>アノアファン 22 100300</u><br>靴・シューブ > フボーッシューブ > ランニングシューブ |
|                                                                                                    |                                            | 参考最安価格:¥7.980                                            |
|                                                                                                    |                                            | ● 4.00(1人) 5件                                            |
| ······································                                                                                                 |                                            | ○ ランニングシューズ人気ランキングを見る                                    |
|                                                                                                    | 1                                          |                                                          |

上記ランキングが表示されたら、下の方へスクロールし、左側を

- 49 -

見て下さい。

All Rights Reserved.

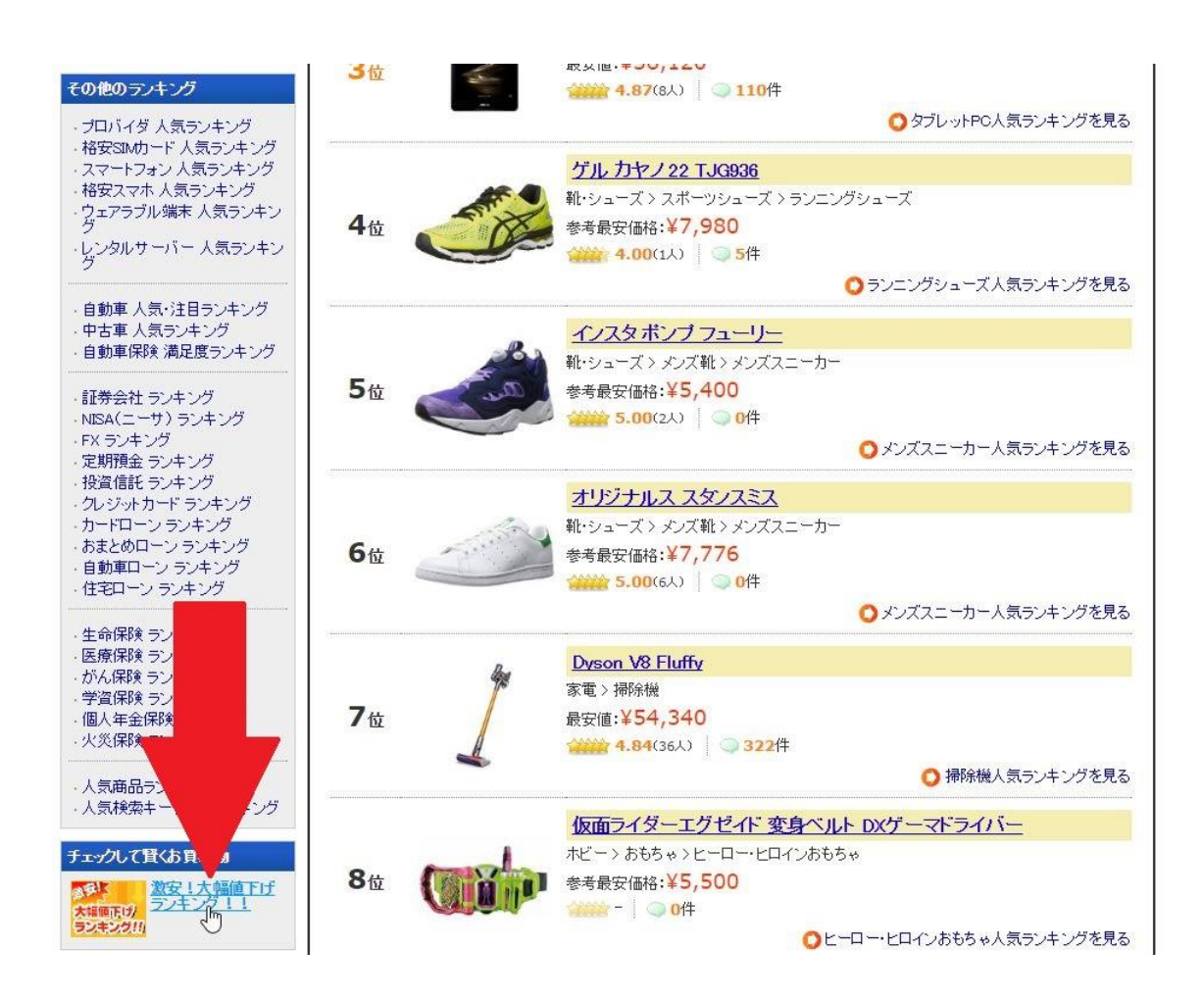

「大幅値下げランキング」と言うのがあります。

見つけにくいところにありますが重要です。

http://kakaku.com/pricedown/

All Rights Reserved.

- 50 -

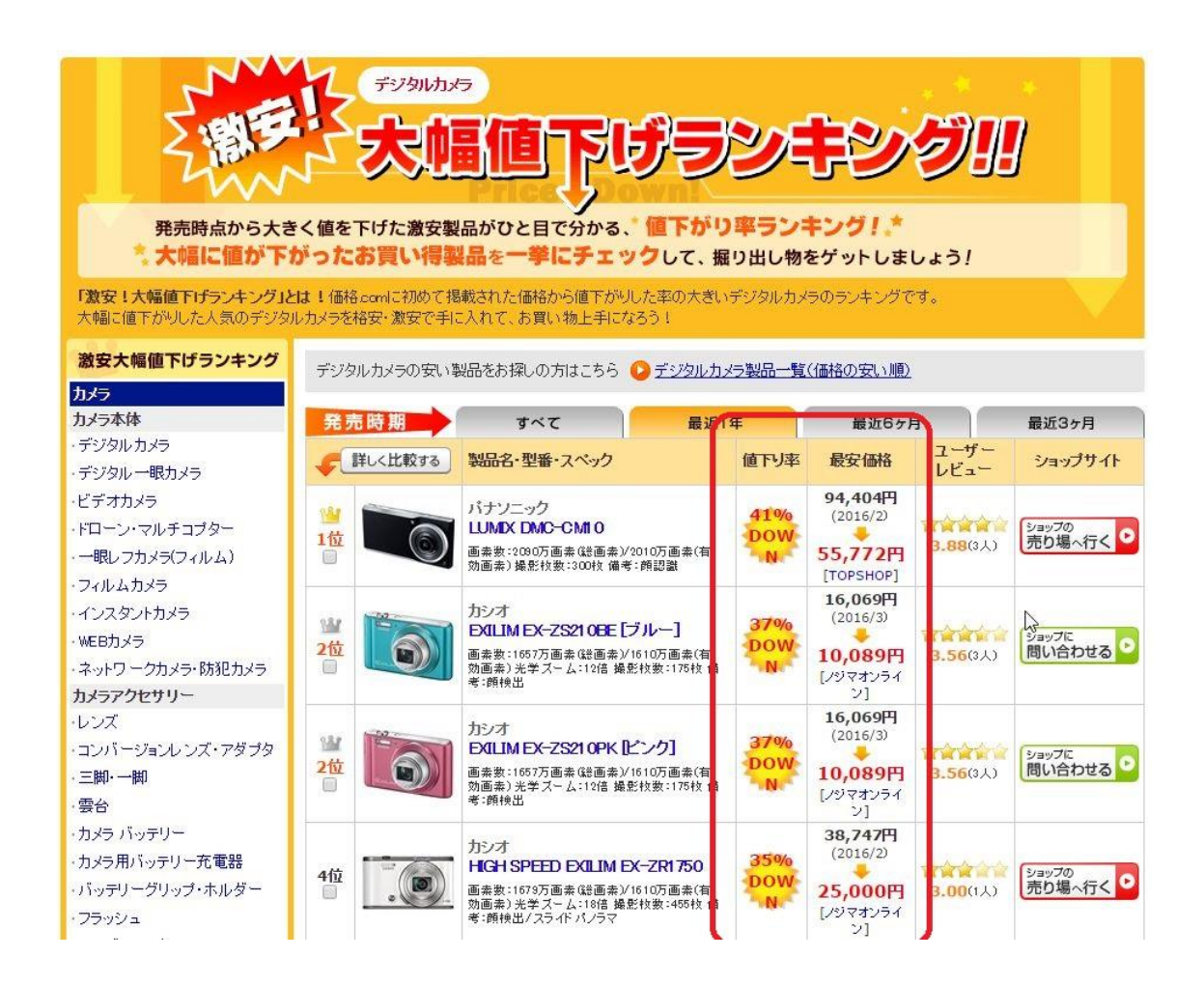

このランキングは、最近値段が急激に下がった商品が表示されま す。

大きく値段が下がったと言う事は、Amazon で利益が出る商品で ある可能性が高いので、このランキングを見て、商品をリサーチす ると効率よく利益の出せる商品を見つけられるかもしれません。

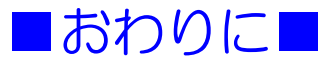

ここまでご覧いただきありがとうございます。

カカクコムは1アカウントにつき、1000件まで価格通知機能 を設定出来ます。たくさん設定すればする程、通知が来る確率が高 くなるので、ぜひ1000件目指して登録してみて下さい。

なお、カカクコムは一人で複数アカウントを持つのは原則禁止なので、1000件以上登録する場合はご注意ください。

#### ■自己紹介■

◆ ハンドルネーム:健一

◆ 座右の銘:楽はしない、偉ぶらない、誰のせいにもしない

◆ 自己紹介 URL: <u>http://garnetz.space/</u>

#### ■発行者情報■

- ◆ 発行責任者:健一
- ◆ メールアドレス: <u>gynfo7472927612@garnetz.space</u>

▶ このレポートへのご意見、ご感想をお聞かせください。

◆ メインブログ:「『せどり』を始めて1年で起業!脱サラ!独 立までの歩みと自由な日々」

ブログトップページ:<u>http://garnetz.space/</u>

- 健一がせどりの日々をブログ配信し、皆さんがもっと儲けられるようにアドバイスします。
- ◆ メルマガ:「健一流せどり術!初心者から始めて副業で月10 万円!」

メルマガ登録:<u>https://brutality-ex.jp/fx38432/rCJpkV</u>

メルマガ解除:<u>https://twelfth-ex.com/dm/38432/2/</u>

メルマガではレポートやブログでは書けないような最新情報・有料級の情報を書いていますので、上記登録フォームより、普段お使いのメールアドレスを登録して下さい。

# これからもよろしくお願い

します!